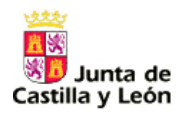

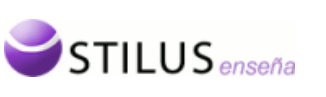

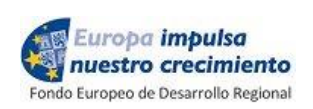

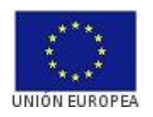

# Junta de Castilla y León

# Consejería de Educación

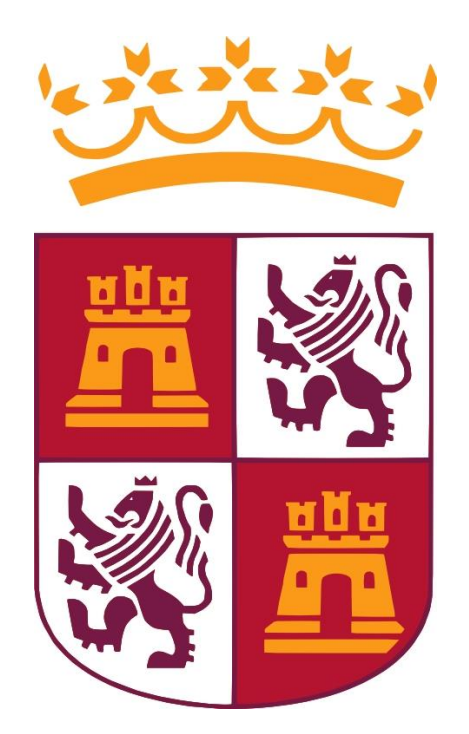

# STILUS enseña. Identificación Escolar y Matrícula

Manual de usuario (Perfil Dirección y Administración)

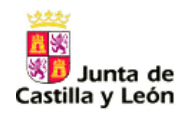

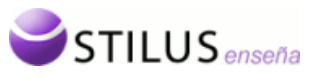

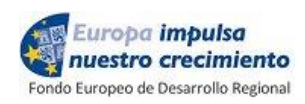

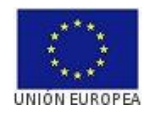

| 1. | ACCESO AL MÓDULO                                                                                                    | 3                                                                                                    |
|----|----------------------------------------------------------------------------------------------------|----------------------------------------------------------------------------------------------------|
| 2. | MENÚ DEL MÓDULO                                                                                                    | 5                                                                                                    |
| 3. | CARGA DE MATRÍCULAS                                                                                                    | 5                                                                                                    |
|    | <ul> <li>3.1 CONSULTA DE PROCESOS</li> <li>4.1.1 Criterios de búsqueda.</li> <li>4.1.2 Listado de procesos.</li> <li>3.2 NUEVO PROCESO.</li> <li>3.3 FICHA DE PROCESO.</li> <li>3.3 FICHA DE PROCESO.</li> <li>3.4 PROCESAR MATRÍCULAS.</li> <li>3.5 ALUMNOS DEL CENTRO.</li> </ul>                                                                                                    | 5<br>5<br>7<br>9<br>.10<br>.13                                                                                                    |
| 4. | CARGA DE GRUPOS                                                                                                    | .14                                                                                                    |
|    | <ul> <li>4.1 CONSULTA DE PROCESOS</li></ul>                                                                                                    | 14<br>15<br>15<br>16                                                                                                    |
| 5. | PROCESOS DE IDENTIFICACIÓN                                                                                                    | .18                                                                                                    |
|    | <ul> <li>5.1 CONSULTA DE PROCESOS.</li> <li>5.1.1 Criterios de búsqueda.</li> <li>5.1.2 Listado de procesos.</li> <li>5.2 NUEVO PROCESO.</li> <li>5.3 FICHA RESUMEN DEL PROCESO DE CARGA.</li> <li>5.4 ANULAR PROCESO.</li> <li>5.5 FICHA DE PROCESO.</li> <li>5.5.1 Datos del Proceso.</li> <li>5.5.2 Criterios de búsqueda de candidatos de un proceso.</li> <li>5.5.3 Listado de candidatos.</li> <li>5.5.4 Listado de Incidencias.</li> <li>5.5.5 Ficha detalle del candidato</li> <li>5.6 RESOLUCIÓN DE DUPLICIDADES.</li> </ul> | <ol> <li>18</li> <li>19</li> <li>20</li> <li>21</li> <li>22</li> <li>22</li> <li>24</li> <li>24</li> <li>27</li> <li>28</li> <li>30</li> </ol> |
| 6. | CIES ASIGNADOS                                                                                                    | .33                                                                                                    |
|    | 5.1       CONSULTA DE CIES.         6.1.1       Criterios de búsqueda.         6.1.2       Listado de CIEs asignados.                                                                                                    | 33<br>34<br>36                                                                                                    |

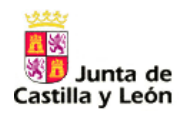

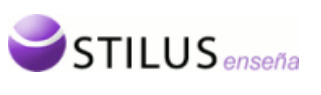

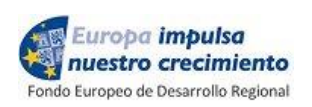

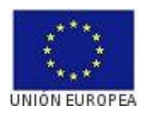

# Objetivo y resumen de funcionalidades.

El principal objetivo del presente módulo de STILUS Enseña, Código de Identificación y Matriculación es ofrecer a los usuarios de los centros educativos cuya titularidad no es la Administración Educativa una herramienta de gestión que le permita incorporar los datos básicos de alumno y matrícula al sistema Centralizado STILUS.

En el mismo proceso de carga de matrículas está embebida la asignación de Código de Identificación Escolar (CIE) a los alumnos que carezcan de él y, por lo tanto, ya no existe la obligación de realizarse el Proceso de Identificación de forma aislada.

Es crítico para el éxito de todo el proceso que si el alumo ya dispone de CIE, bien por tenerlo asignado de años anteriores o bien por haber realizado un proceso de identificación aislado (no obligatorio), las transmisiones se realicen siempre informando de él. Es decir, si el alumno ya dispone de CIE es preciso incluirlo tanto al enviar los ficheros con la información de las matrículas correspondientes al curso académico actual como los de cualquier actualización posterior, de ahí la importancia de actualizar las aplicaciones de gestión de los centros educativos con el CIE cada vez que se procesa un fichero.

El resumen de funcionalidades ofrecidas es el siguiente:

#### FUNCIONALIDADES DE MATRICULACIÓN

- Gestión de procesos masivos de matriculación y grupos de alumnos.
- Carga y gestión de datos de matrícula, grupos y generación de CIEs para aquellos alumnos que carezcan de él.
- Generación de ficheros XML de matrículas integradas en STIULS.
- Informe de avisos y errores de la integración de datos.
- Consulta de la matrícula del alumnado del centro.

#### FUNCIONALIDADES CIE

- Gestión de procesos masivos de identificación de alumnos candidatos.
- Carga y gestión de datos de alumnos candidatos para la generación de su CIE.
- Generación de CIEs para los candidatos y resolución de duplicidades.
- Consulta de los CIES asignados en el centro.

## 1. Acceso al módulo

El acceso al módulo desde el menú principal de la aplicación STILUS enseña se encuentra localizado dentro de la carpeta de Alumnos.

Pulsando sobre el enlace correspondiente se entrará en el módulo de Identificación Escolar y Matrícula del centro mostrando la página de inicio.

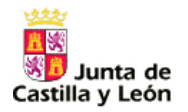

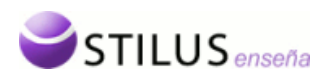

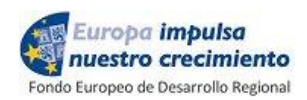

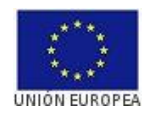

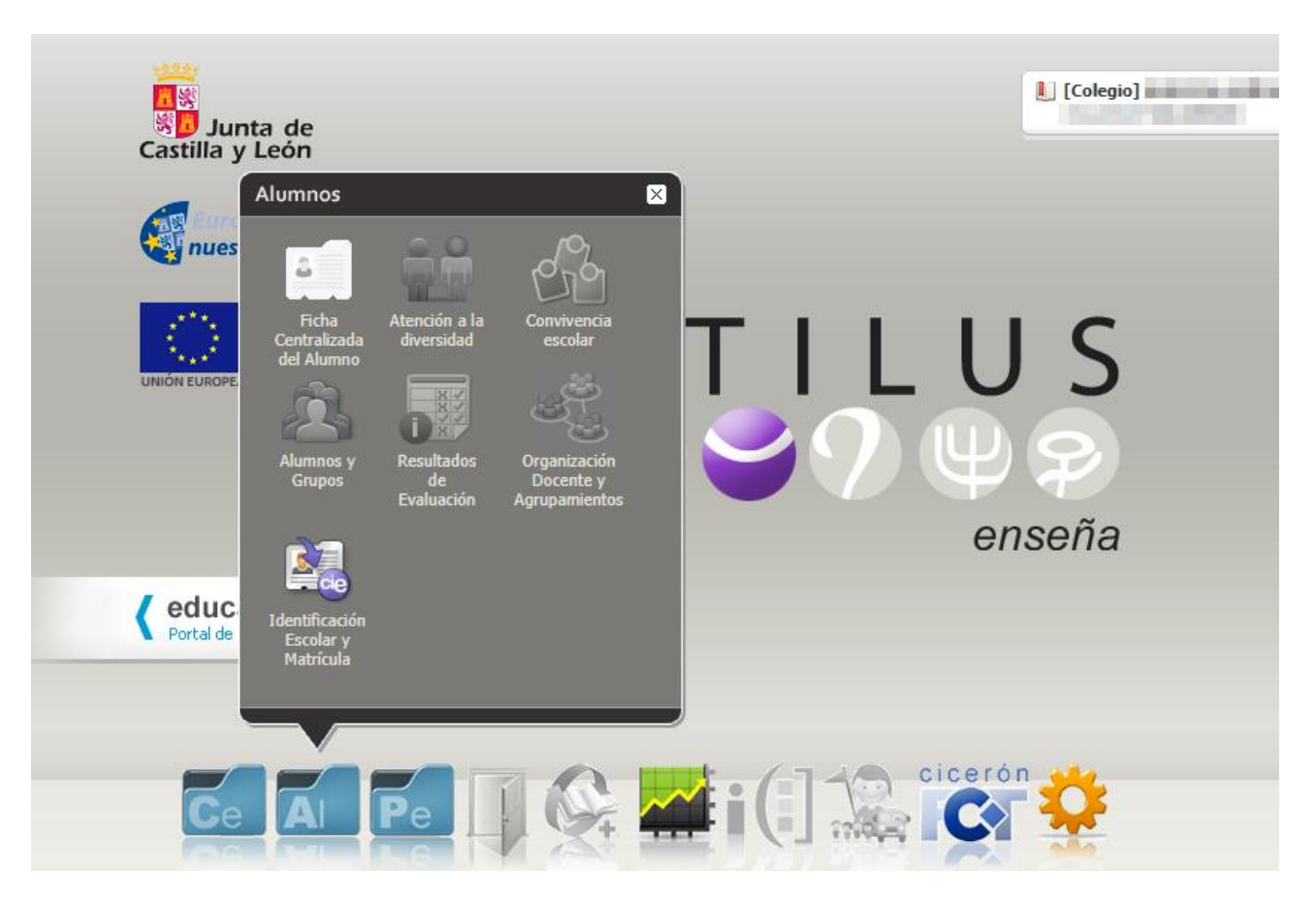

Por otro lado, si estamos en cualquier otro módulo de la aplicación de STILUS enseña, será posible acceder al módulo de *CIE y Matrícula*, utilizando la barra de tareas.

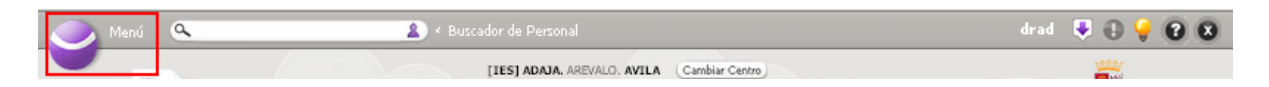

Al pulsar sobre el enlace del menú en la parte superior izquierda de la pantalla, se mostrará la barra de tareas.

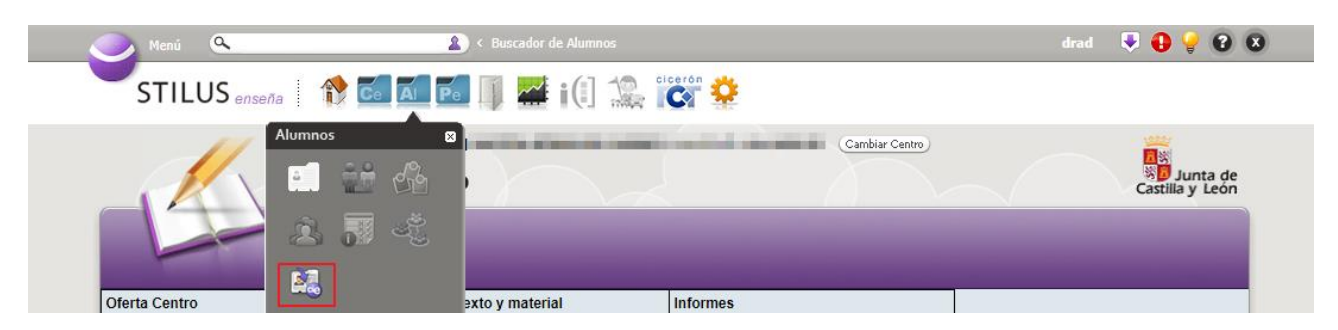

Pulsando sobre el enlace correspondiente dentro de la carpeta de Alumnos se entrará en el módulo *CIE y Matrícula*.

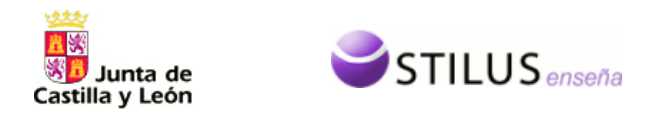

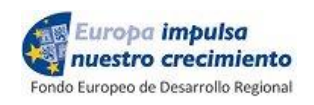

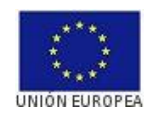

# 2. Menú del módulo.

El menú del módulo está compuesto por los siguientes apartados:

- Carga de matrículas (Punto 4)
- Carga de grupos (Punto 5)
- Procesos de Identificación. (Punto 6)
- CIEs Asignados. (Punto 7)

| 🔵 Menú 🔍                                                                                                    | Suscador de Alumnos                |                            | 🛡 🔂 💡 😢 😣                   |
|----------------------------------------------------------------------------------------------------|------------------------------------|----------------------------|-----------------------------|
| Participant State State Stat | Identificación Escolar y Matrícula |                            | Sunta de<br>Castilla y León |
| Carga de matrículas                                                                                                    | Carga de grupos                    | Procesos de identificación | CIEs asignados              |

# 3. Carga de matrículas

#### 3.1 Consulta de procesos

Se puede acceder a esta página a través de la primera opción (Carga de matrículas) del menú de la aplicación 'Identificación Escolar y Matrícula'.

Desde esta opción se pueden consultar los distintos procesos de carga de matrícula y el estado en el que se encuentran, así como creación de nuevos procesos.

Esta página está compuesta de dos zonas: la zona superior, o zona de búsqueda y la zona inferior con el listado de procesos.

#### 4.1.1 Criterios de búsqueda.

La zona superior o zona de criterios de búsqueda permite realizar un búsqueda de procesos según ciertos criterios, por defecto se buscan los procesos del curso actual para este centro.

| С | riterios de búsqueda         |                             |                     |                     |
|---|------------------------------|-----------------------------|---------------------|---------------------|
|   | Curso académico: 2016-2017 🔻 | Estado del Proceso: Todos 🔻 | Número del Proceso: | Nombre del Proceso: |
|   |                              | Buscar                      | Limpiar             |                     |

Los criterios disponibles para la búsqueda son:

- Curso académico: Desplegable que muestra todos los cursos académicos disponibles a partir del momento en que el centro se encuentre en el ámbito de Stilus enseña y una opción adicional de -Todos-.
- Estado: desplegable con las descripciones de todos los posibles estados del proceso y una opción adicional de -Todos-.
- Número de proceso: Campo de texto numérico correspondiente al número interno que identifica el proceso de carga de matrícula.
- Nombre del proceso: Campo de texto creado por el usuario al generar un nuevo proceso de carga para su identificación.

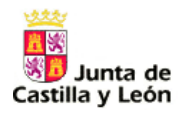

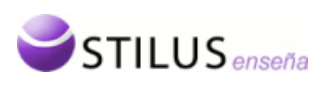

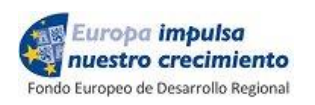

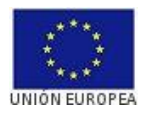

Pulsando el botón 'Buscar', se realizará la consulta de procesos según los criterios de búsqueda.

| 0 | iterios de búsqueda                                                                              |
|---|--------------------------------------------------------------------------------------------------|
|   | Curso académico: 2016-2017 🔻 Estado del Proceso: Todos 🔻 Número del Proceso: Nombre del Proceso: |
|   | Buscar                                                                                           |

También se podrán reestablecer los criterios de filtrado a los iniciales pulsando el botón de "Limpiar".

| Criterios de búsqueda        |                             |                     |                     |
|------------------------------|-----------------------------|---------------------|---------------------|
| Curso académico: 2016-2017 🔻 | Estado del Proceso: Todos 🔻 | Número del Proceso: | Nombre del Proceso: |
|                              | Buscar                      |                     |                     |

Si esa consulta tiene resultados, en la zona inferior se mostrará el listado de procesos.

#### 4.1.2 Listado de procesos.

Listado de procesos de carga de matrículas

El listado de procesos muestra la información de los procesos que coinciden con los criterios seleccionados de manera paginada, mostrando 20 registros en cada página.

|              |        |           |              |              |             |             | Æ      | Nuevo Proceso     |
|--------------|--------|-----------|--------------|--------------|-------------|-------------|--------|-------------------|
| Tipo proceso | N° \$  | Curso     | Nombre       | Nº Alumnos 🗘 | Estado      | F. Inicio 👻 | F. Fin | Alumnos incluidos |
| MATRÍCULA    | 120307 | 2016-2017 | prueba 28    | 301          | CON ERRORES | 28/04/2017  |        | 292               |
| MATRÍCULA    | 120306 | 2016-2017 | Carga Entera | 1504         | ANULADO     | 28/04/2017  |        | 0                 |
| MATRÍCULA    | 120305 | 2016-2017 | prueba 8     | 301          | CON ERRORES | 28/04/2017  |        | 292               |
| MATRÍCULA    | 120304 | 2016-2017 | prueba 7     | 301          | CON ERRORES | 28/04/2017  |        | 1                 |
| MATRÍCULA    | 120303 | 2016-2017 | prueba 8     | 1478         | REGISTRADO  | 28/04/2017  |        | 0                 |
| MATRÍCULA    | 120302 | 2016-2017 | prueba 7     | 1478         | REGISTRADO  | 28/04/2017  |        | 0                 |
| MATRÍCULA    | 120301 | 2016-2017 | prueba 6     | 1478         | REGISTRADO  | 28/04/2017  |        | 0                 |
| MATRÍCULA    | 120300 | 2016-2017 | prueba 5     | 1478         | CON ERRORES | 28/04/2017  |        | 1                 |
| MATRÍCULA    | 120299 | 2016-2017 | prueba 4     | 1478         | CON ERRORES | 28/04/2017  |        | 1                 |
| MATRÍCULA    | 120298 | 2016-2017 | prueba 3     | 1478         | CON ERRORES | 28/04/2017  |        | 1                 |
| MATRÍCULA    | 120297 | 2016-2017 | prueba 2     | 1478         | CON ERRORES | 28/04/2017  |        | 1                 |
| MATRÍCULA    | 120294 | 2016-2017 | prueba       | 0            | CON ERRORES | 28/04/2017  |        | 0                 |

12 Registros encontrados

En el listado se mostrará la siguiente información:

- Tipo de proceso: En este caso es MATRÍCULA, se refiere al proceso de carga correspondiente.
- Número de proceso: Indica el número de proceso de carga.
- Curso académico: Curso académico en el que se creó el proceso
- Nombre del proceso: Campo de texto creado por el usuario para su identificación.
- Nº Alumnos: Número de alumnos que tiene el fichero de carga (XML).
- Estado del proceso: Indica la situación en la que se encuentra el fichero.
- Fecha de Inicio: Indica la fecha en la que se inicia el proceso de carga.
- Fecha de Fin: Indica la fecha en la que termina el proceso de carga.
- Alumnos incluidos. Indica el número de alumnos registrados en el proceso. Los alumnos que no han sido procesados se indicará el error que no ha permitido el registro.

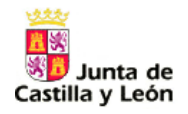

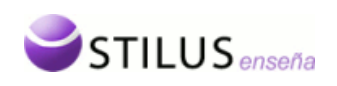

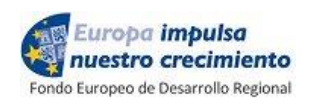

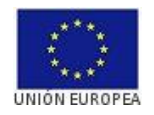

En el listado de procesos podemos distinguir tres partes:

- La botonera superior: contiene los botones de paginación, selector de columnas, exportación del listado y creación de un proceso.
- Listado de procesos: listado propiamente dicho.
- Botonera inferior: número total de registros, y botones de avance y retroceso de página.

Los botones de paginación, tanto de la parte superior como inferior del listado, permite el avance y retroceso en las páginas del listado.

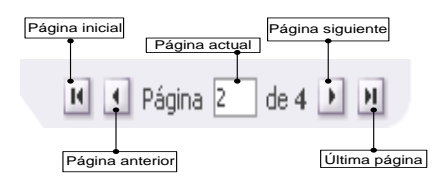

El selector de Exportación permite la exportación de los procesos a los distintos formatos: Excel, Pdf y Word.

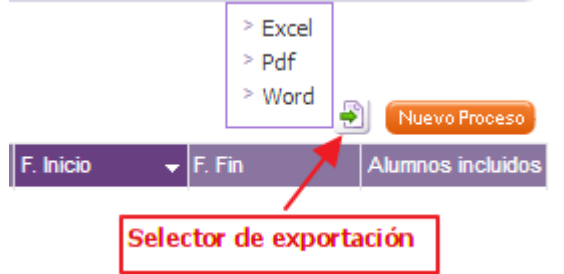

#### 3.2 Nuevo Proceso.

Pulsando el botón Nuevo proceso que se encuentra en la zona superior del listado se mostrará un recuadro para la creación de un nuevo proceso.

Dado que el nombre del proceso es un dato que puede ser utilizado en las búsquedas, puede ser muy útil dar un nombre que sea descriptivo, ya que permitirá que después el proceso sea localizado fácilmente.

| NUEVO PROCESO     | DE CARGA MATRÍCULAS  | 5                           | × |
|-------------------|----------------------|-----------------------------|---|
| Nombre proceso:   | Alumnado de Primaria |                             |   |
| Ruta del fichero: | Seleccionar archivo  | Ningún archivo seleccionado |   |
|                   | Acepta               | ar Cancelar                 |   |

En caso de que no haya listado de procesos, este botón aparecerá debajo de la zona de búsqueda.

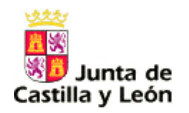

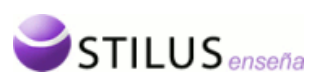

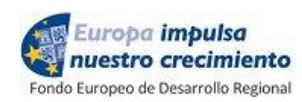

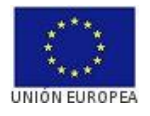

| Carga de matrículas del Centro   |                                                                                             |
|----------------------------------|---------------------------------------------------------------------------------------------|
| Desde esta opción se puede consu | tar los procesos de carga de datos de matriculación realizados para los alumnos del centro. |
| Criterios de búsqueda            |                                                                                             |
| Curso académico: 🛛 Todos 🔻       | Estado del Proceso: Todos 🔻 Número del Proceso: Nombre del Proceso:                         |
|                                  | Buscar Limpiar                                                                              |
|                                  | No se han encontrado procesos con los criterios de Búsqueda actuales<br>Nuevo Proceso       |

En primer lugar pondremos un nombre al proceso que nos permita identificarlo, por ejemplo, Alumnado de Primaria; y seleccionaremos la ruta del fichero XML origen de los datos, mediante el botón '*Seleccionar fichero*'.

Al aceptar se generará un nuevo proceso de carga de matrículas y, si el fichero pasa las validaciones de formato, quedará en estado registrado, pendiente de ser procesado. Si el proceso se crea correctamente el sistema mostrará un resumen del proceso de carga.

| RESUMEN DE LA CARGA            | ×      |
|--------------------------------|--------|
| PROCESO DE CARGA MATRÍCULAS:   | 120321 |
| NÚMERO DE ALUMNOS CARGADOS:    | 846    |
| NÚMERO DE ALUMNOS NO CARGADOS: | 0      |
| Aceptar                        |        |

En ella se muestra el número de proceso, el número de alumnos cargados para realizar el proceso y el número de alumnos que no ha sido posible cargar.

Al pulsar sobre el botón aceptar ( <sup>Aceptar</sup>) o sobre el botón de cierre (⊠) se accederá a la ficha detalle del proceso.

| esde esta opción se j | puede consultar todos los detalles                   | del proceso de carga de matrículas |    |
|-----------------------|------------------------------------------------------|------------------------------------|----|
| PROCESO: 12032        | L CURSO ACADÉMICO: 2016-2017<br>Alumnado de Primaria | F. INICIO: 08/05/2017              | 43 |

Una vez creado el proceso, también se podrá acceder a la Ficha detalle del proceso a través de los campos Nº o estado del listado de procesos de carga de matrículas.

| Listado de pro | cesos de ( | carga | de matrículas  |        |             |              |             |         |             |   |        | - | Nuevo Proceso     |
|----------------|------------|-------|----------------|--------|-------------|--------------|-------------|---------|-------------|---|--------|---|-------------------|
| Tipo proceso   | N°         |       | Curso          | Nombre |             | Nº Alumnos 💠 | Estado      |         | F. Inicio   | - | F. Fin |   | Alumnos incluidos |
| MATRÍCULA      | 123391     |       |                | 14474  | de primaria | 458          | CON ERRORES |         |             |   |        |   | 0                 |
|                |            | > Fic | ha del proceso |        |             |              |             | > Ficha | del proceso |   |        |   |                   |

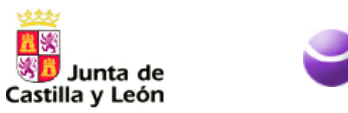

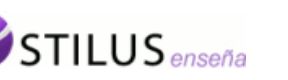

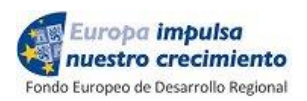

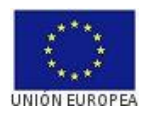

#### 3.3 Ficha de Proceso.

La ficha detalle de un proceso contiene tres zonas de información: Ficha del proceso, Criterio de Búsqueda y Listado de Alumnos.

| Desde esta op                                                                                                    | ición se puede consultar                                                                   | todos los detalles del proceso de carga de mat                                                                                                    | rículas |                                                                                                    |                                                                                                    |
|----------------------------------------------------------------------------------------------------|--------------------------------------------------------------------------------------------|----------------------------------------------------------------------------------------------------|---------|----------------------------------------------------------------------------------------------------|----------------------------------------------------------------------------------------------------|
| PROCESO<br>NOMBRE F<br>ESTADO:                                                                                                    | : <b>120321</b> CURSO ACADÉ<br>PROCESO: <b>Alumnado de P</b><br><b>REGISTRADO</b> NÚMERO I | MICO: 2016-2017 F. INICIO: 08/05/2017<br>rimaria<br>DE ALUMNOS: 846                                                                                                    |         |                                                                                                    | ×.                                                                                                    |
| Nombre alu                                                                                                    | umno:                                                                                      | CIE:                                                                                                    |         |                                                                                                    |                                                                                                    |
|                                                                                                    |                                                                                            | Buscar Lin                                                                                                    | npiar   |                                                                                                    |                                                                                                    |
| Listado de alu                                                                                                    | imnos                                                                                      |                                                                                                    |         |                                                                                                    |                                                                                                    |
| Página 1                                                                                                    | de 43 🕨 🗷                                                                                  |                                                                                                    |         | 🖹 Pro                                                                                                    | ocesar Matricul                                                                                                    |
| Estado                                                                                                    | Estado CIE INIF/INIE                                                                       | Nombre y Apellidos                                                                                                    |         | + F. Nacimiento                                                                                                    | - Sexo                                                                                                    |
| REGISTRADO                                                                                                    |                                                                                            |                                                                                                    |         | 22/12/2011                                                                                                    | Hombre                                                                                                    |
| REGISTRADO                                                                                                    |                                                                                            |                                                                                                    |         | 00/00/4000                                                                                                    |                                                                                                    |
| RECISTRADO                                                                                                    |                                                                                            |                                                                                                    |         | 29/08/1998                                                                                                    | Hombre                                                                                                    |
| REGISTRADO                                                                                                    |                                                                                            | Arrest Villes and                                                                                                    |         | 29/08/1998<br>05/10/2007                                                                                                    | Hombre                                                                                                    |
| REGISTRADO<br>REGISTRADO                                                                                                    |                                                                                            | Conference and                                                                                                    |         | 29/08/1998<br>05/10/2007<br>10/01/2002<br>08/02/2000                                                                                                    | Hombre<br>Hombre<br>Hombre                                                                                                    |
| REGISTRADO<br>REGISTRADO<br>REGISTRADO                                                                                                    |                                                                                            | COLUMN TO A                                                                                                    |         | 29/08/1998<br>05/10/2007<br>10/01/2002<br>08/02/2000<br>12/05/2000                                                                                                    | Hombre<br>Hombre<br>Hombre<br>Hombre                                                                                                    |
| REGISTRADO<br>REGISTRADO<br>REGISTRADO<br>REGISTRADO<br>REGISTRADO                                                                                                    |                                                                                            | Control Control Control<br>Control Control Control                                                                                                    |         | 29/08/1998<br>05/10/2007<br>10/01/2002<br>08/02/2000<br>12/05/2000<br>12/05/2000                                                                                                    | Hombre<br>Hombre<br>Hombre<br>Hombre<br>Hombre                                                                                                    |
| REGISTRADO<br>REGISTRADO<br>REGISTRADO<br>REGISTRADO<br>REGISTRADO<br>REGISTRADO                                                                                                    |                                                                                            |                                                                                                    |         | 29/08/1998<br>05/10/2007<br>10/01/2002<br>08/02/2000<br>12/05/2000<br>17/03/2003<br>03/03/2003                                                                                                    | Hombre<br>Hombre<br>Hombre<br>Hombre<br>Hombre<br>Hombre                                                                                                    |
| REGISTRADO<br>REGISTRADO<br>REGISTRADO<br>REGISTRADO<br>REGISTRADO<br>REGISTRADO<br>REGISTRADO                                                                                                    |                                                                                            |                                                                                                    |         | 29/08/1998<br>05/10/2007<br>10/01/2002<br>08/02/2000<br>12/05/2000<br>17/03/2003<br>03/03/2003<br>07/10/2011                                                                                                    | Hombre<br>Hombre<br>Hombre<br>Hombre<br>Hombre<br>Hombre<br>Hombre                                                                                                    |
| REGISTRADO<br>REGISTRADO<br>REGISTRADO<br>REGISTRADO<br>REGISTRADO<br>REGISTRADO<br>REGISTRADO                                                                                                    |                                                                                            |                                                                                                    |         | 29/08/1998<br>05/10/2007<br>10/01/2002<br>08/02/2000<br>12/05/2000<br>17/03/2003<br>03/03/2003<br>07/10/2011<br>18/12/2001                                                                                                    | Hombre<br>Hombre<br>Hombre<br>Hombre<br>Hombre<br>Hombre<br>Hombre<br>Hombre                                                                                                    |
| REGISTRADO<br>REGISTRADO<br>REGISTRADO<br>REGISTRADO<br>REGISTRADO<br>REGISTRADO<br>REGISTRADO<br>REGISTRADO                                                                                                    |                                                                                            |                                                                                                    |         | 29/08/1998<br>05/10/2007<br>10/01/2002<br>08/02/2000<br>12/05/2000<br>17/03/2003<br>03/03/2003<br>07/10/2011<br>18/12/2001<br>11/02/2003                                                                                                   | Hombre<br>Hombre<br>Hombre<br>Hombre<br>Hombre<br>Hombre<br>Hombre<br>Hombre<br>Hombre                                                                                           |
| REGISTRADO<br>REGISTRADO<br>REGISTRADO<br>REGISTRADO<br>REGISTRADO<br>REGISTRADO<br>REGISTRADO<br>REGISTRADO<br>REGISTRADO                                                                                                   |                                                                                            | Andre Constant, Sanda<br>Series, Constant, Andre<br>Constanting, Constant<br>Constanting, Constanting, Constanting, Constanting, Co |         | 29/08/1998<br>05/10/2007<br>10/01/2002<br>08/02/2000<br>12/05/2000<br>17/03/2003<br>03/03/2003<br>07/10/2011<br>18/12/2001<br>11/02/2003<br>08/07/2013                                                                                     | Hombre<br>Hombre<br>Hombre<br>Hombre<br>Hombre<br>Hombre<br>Hombre<br>Hombre<br>Hombre                                                                                           |
| REGISTRADO<br>REGISTRADO<br>REGISTRADO<br>REGISTRADO<br>REGISTRADO<br>REGISTRADO<br>REGISTRADO<br>REGISTRADO<br>REGISTRADO<br>REGISTRADO                                                                                     |                                                                                            | Andrew Constant, Social<br>Science, Constant, Science<br>Constant, Constant, Science<br>Constant, Science, Science<br>Constant, Science, Science<br>Constant, Science, Science<br>Constant, Science, Science<br>Constant, Science, Science<br>Constant, Science, Science<br>Constant, Science, Science                                                                                                    |         | 29/08/1998<br>05/10/2007<br>10/01/2002<br>08/02/2000<br>12/05/2000<br>17/03/2003<br>03/03/2003<br>07/10/2011<br>18/12/2001<br>11/02/2003<br>08/07/2013<br>15/08/1999                                                                       | Hombre<br>Hombre<br>Hombre<br>Hombre<br>Hombre<br>Hombre<br>Hombre<br>Hombre<br>Hombre<br>Hombre<br>Hombre                                                                       |
| REGISTRADO<br>REGISTRADO<br>REGISTRADO<br>REGISTRADO<br>REGISTRADO<br>REGISTRADO<br>REGISTRADO<br>REGISTRADO<br>REGISTRADO<br>REGISTRADO                                                                                     |                                                                                            |                                                                                                    |         | 29/08/1998<br>05/10/2007<br>10/01/2002<br>08/02/2000<br>12/05/2000<br>17/03/2003<br>03/03/2003<br>07/10/2011<br>18/12/2001<br>11/02/2003<br>08/07/2013<br>15/08/1999<br>26/07/2004                                                         | Hombre<br>Hombre<br>Hombre<br>Hombre<br>Hombre<br>Hombre<br>Hombre<br>Hombre<br>Hombre<br>Hombre<br>Hombre<br>Hombre                                                             |
| REGISTRADO<br>REGISTRADO<br>REGISTRADO<br>REGISTRADO<br>REGISTRADO<br>REGISTRADO<br>REGISTRADO<br>REGISTRADO<br>REGISTRADO<br>REGISTRADO<br>REGISTRADO                                                                       |                                                                                            |                                                                                                    |         | 29/08/1998<br>05/10/2007<br>10/01/2002<br>08/02/2000<br>12/05/2000<br>17/03/2003<br>07/10/2013<br>07/10/2011<br>18/12/2001<br>11/02/2003<br>08/07/2013<br>15/08/1999<br>26/07/2004<br>24/12/2010                                           | Hombre<br>Hombre<br>Hombre<br>Hombre<br>Hombre<br>Hombre<br>Hombre<br>Hombre<br>Hombre<br>Hombre<br>Hombre<br>Hombre<br>Hombre                                                   |
| REGISTRADO<br>REGISTRADO<br>REGISTRADO<br>REGISTRADO<br>REGISTRADO<br>REGISTRADO<br>REGISTRADO<br>REGISTRADO<br>REGISTRADO<br>REGISTRADO<br>REGISTRADO<br>REGISTRADO                                                         |                                                                                            |                                                                                                    |         | 29/08/1998<br>05/10/2007<br>10/01/2002<br>08/02/2000<br>12/05/2000<br>17/03/2003<br>07/03/2003<br>07/10/2011<br>18/12/2001<br>11/02/2003<br>08/07/2013<br>15/08/1999<br>26/07/2004<br>24/12/2010<br>11/06/2014                             | Hombre<br>Hombre<br>Hombre<br>Hombre<br>Hombre<br>Hombre<br>Hombre<br>Hombre<br>Hombre<br>Hombre<br>Hombre<br>Hombre<br>Hombre<br>Hombre                                         |
| REGISTRADO<br>REGISTRADO<br>REGISTRADO<br>REGISTRADO<br>REGISTRADO<br>REGISTRADO<br>REGISTRADO<br>REGISTRADO<br>REGISTRADO<br>REGISTRADO<br>REGISTRADO<br>REGISTRADO<br>REGISTRADO                                           |                                                                                            |                                                                                                    |         | 29/08/1998<br>05/10/2007<br>10/01/2002<br>08/02/2000<br>12/05/2000<br>17/03/2003<br>03/03/2003<br>07/10/2011<br>18/12/2001<br>11/02/2003<br>08/07/2013<br>15/08/1999<br>26/07/2004<br>24/12/2010<br>11/06/2014                             | Hombre<br>Hombre<br>Hombre<br>Hombre<br>Hombre<br>Hombre<br>Hombre<br>Hombre<br>Hombre<br>Hombre<br>Hombre<br>Hombre<br>Hombre<br>Hombre<br>Hombre<br>Hombre                     |
| REGISTRADO<br>REGISTRADO<br>REGISTRADO<br>REGISTRADO<br>REGISTRADO<br>REGISTRADO<br>REGISTRADO<br>REGISTRADO<br>REGISTRADO<br>REGISTRADO<br>REGISTRADO<br>REGISTRADO<br>REGISTRADO<br>REGISTRADO                             |                                                                                            |                                                                                                    |         | 29/08/1998<br>05/10/2007<br>10/01/2002<br>08/02/2000<br>12/05/2000<br>17/03/2003<br>03/03/2003<br>07/10/2011<br>18/12/2001<br>11/02/2003<br>08/07/2013<br>15/08/1999<br>26/07/2004<br>24/12/2010<br>11/06/2014<br>15/01/2009               | Hombre<br>Hombre<br>Hombre<br>Hombre<br>Hombre<br>Hombre<br>Hombre<br>Hombre<br>Hombre<br>Hombre<br>Hombre<br>Hombre<br>Hombre<br>Hombre<br>Hombre<br>Hombre<br>Hombre           |
| REGISTRADO<br>REGISTRADO<br>REGISTRADO<br>REGISTRADO<br>REGISTRADO<br>REGISTRADO<br>REGISTRADO<br>REGISTRADO<br>REGISTRADO<br>REGISTRADO<br>REGISTRADO<br>REGISTRADO<br>REGISTRADO<br>REGISTRADO<br>REGISTRADO<br>REGISTRADO |                                                                                            |                                                                                                    |         | 29/08/1998<br>05/10/2007<br>10/01/2002<br>08/02/2000<br>12/05/2000<br>17/03/2003<br>03/03/2003<br>07/10/2011<br>18/12/2001<br>11/02/2003<br>08/07/2013<br>15/08/1999<br>26/07/2004<br>24/12/2010<br>11/06/2014<br>15/01/2009<br>16/06/2014 | Hombre<br>Hombre<br>Hombre<br>Hombre<br>Hombre<br>Hombre<br>Hombre<br>Hombre<br>Hombre<br>Hombre<br>Hombre<br>Hombre<br>Hombre<br>Hombre<br>Hombre<br>Hombre<br>Hombre<br>Hombre |

En la zona superior de la pantalla ficha del proceso aparecen los datos del proceso:

| PROCESO: 120321 CU   | RSO ACADÉMICO: 2016-2017 | F. INICIO: 08/05/2017 |
|----------------------|--------------------------|-----------------------|
| NOMBRE PROCESO: Alum | nado de Primaria         |                       |
| ESTADO: REGISTRADO   | NÚMERO DE ALUMNOS: 846   |                       |

- Código del proceso de identificación.
- Curso académico del proceso.
- Fecha inicio del proceso
- Nombre del proceso.
- Estado del proceso.
- Número de alumnos candidatos para la carga

A la derecha de esta información, si el estado en que se encuentra el proceso es REGISTRADO, aparece el botón para anularlo .

ŝ

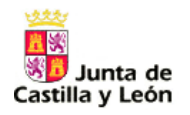

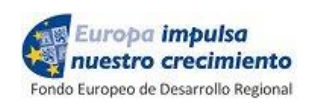

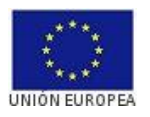

La zona de criterios de búsqueda permite realizar una búsqueda del alumnado de un proceso según nombre y apellidos o CIE. En la primera opción, nos filtrará los alumnos del proceso cuyo nombre y apellidos contiene los caracteres de búsqueda.

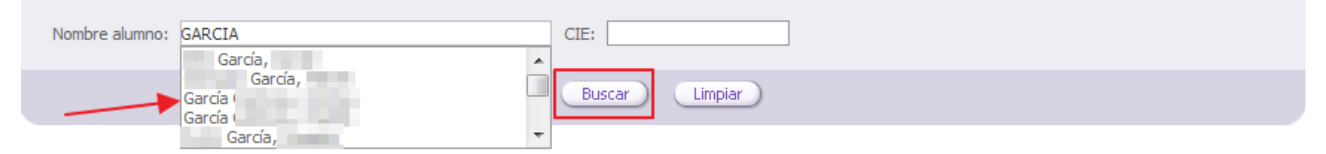

Se selecciona el alumno que se esté buscando y se pulsa el botón buscar y saldrá el registro exclusivo de ese alumno.

| Nomb          | re alumno: | García  | -                  | CIE:   |         | ]    |   |     |               |   |       |   |
|---------------|------------|---------|--------------------|--------|---------|------|---|-----|---------------|---|-------|---|
|               |            |         |                    | Buscar | Limpiar |      |   |     |               |   |       |   |
| Listado d     | le alumnos |         |                    |        |         |      |   |     |               |   |       | Ð |
| Estado        | Estado CIE | NIF/NIE | Nombre y Apellidos |        |         | 🔺 CI | E | ÷ I | F. Nacimiento | ¢ | Sexo  | ¢ |
| CON<br>AVISOS |            |         | García             |        |         |      |   |     |               |   | Mujer |   |

También se podrán reestablecer los criterios de filtrado a los iniciales pulsando el botón de "Limpiar".

En el listado se mostrará la siguiente información:

- Estado: Indica el estado en el que se encuentra cada alumno.
- Estado CIE: Indica el estado del CIE, dado que el proceso de registro de matrícula asigna CIE si el alumno no lo tiene.
- DNI/NIE: Documento de Identidad del alumnado.
- Nombre completo del candidato (Apellido1 Apellido2, Nombre).
- CIE.
- Fecha de nacimiento.
- Sexo.

#### 3.4 **Procesar Matrículas**

Pulsando sobre el botón Procesar Matrículas, comenzará a procesarse la información del fichero XML: Los datos de cada uno de los alumnos son tratados para revisar si el CIE indicado se corresponde con el disponible en la base de datos centralizada (o asignar un nuevo CIE, si es el caso), y para revisar si la información proporcionada entra en conflicto o no con la que esté disponible en STILUS.

El tiempo necesario para el procesamiento puede ser considerable dependiendo del número de alumnos. Adicionalmente, si se detectan casos en los que los datos identificativos del alumno entran en conflicto con los ya existentes en el sistema, será necesaria la intervención manual de personal de *soporte a centros* para resolver la duplicidad y evitar que se asigne un *Código de Identificación Escolar* erróneo. Mientras se llevan a cabo estas actuaciones el estado seguirá siendo EN PROCESO, y los alumnos afectados se verán *En Conflicto'*.

Cuando el procesamiento haya concluido el estado del proceso pasará a ser:

FINALIZADO: Todos los alumnos han sido integrados en STILUS correctamente, si bien pueden haberse generado mensajes de aviso durante la incorporación.

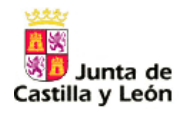

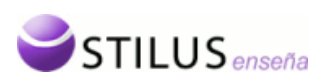

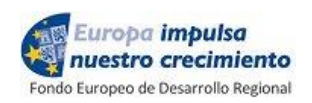

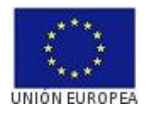

 CON ERRORES: El proceso ha finalizado pero no todos los alumnos se han podido integrar en STILUS. En la ventana de proceso nos indicará el número de alumnos cargados con éxito y los rechazados.

PROCESO: 120321 CURSO ACADÉMICO: 2016-2017 F. INICIO: 08/05/2017 NOMBRE PROCESO: Alumnado de Primaria ESTADO: CON ERRORES NÚMERO DE ALUMNOS: 846 Cargados con éxito: 292

En este proceso se asignará automáticamente CIE al alumnado que no lo tenga, por lo que mientras dicha asignación no esté finalizada, el icono 'Cargados con éxito: xxx' permanecerá en gris y solo se visualizarán los alumnos que previamente tuvieran asignado el CIE. Este proceso puede tener una duración de un día lectivo.

#### • Resultados del proceso de carga de matrícula:

El proceso de carga puede tener dos resultados posibles: los alumnos cargados con éxito

🕙 Cargados con éxito: 457 y los alumnos rechazados 丛 Rechazados: 1 .

 Para los alumnos 'Cargados con éxito' se generará un fichero XML que contendrá la lista de alumnos cuyos datos de matrícula han sido cargados con éxito en el sistema.

Pulsando sobre el icono, obtendremos el fichero en el área de descargas del Explorador:

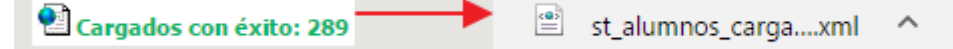

Este fichero podrá ser utilizado por el centro con un doble propósito en su aplicación de gestión origen: marcar como "enviadas" las matrículas, de forma que no las incluyan en posteriores envíos, y actualizar su base de datos de alumnos con el CIE del alumno si aún no disponía de él.

En este fichero XML se devuelven informados los siguientes datos: el CIE, la fecha de asignación y el proceso de identificación. El valor del elemento **procesoIdentificacion** es el código del proceso de carga de matrículas durante el que se ha asignado (o reasignado) el CIE. El elemento **fechaAsignacion** indica la fecha en la que por primera vez se asignó CIE al alumno en el sistema centralizado.

La lógica que se sigue es la siguiente:

- 1) Si el alumno viene con CIE en el fichero de importación, el fichero XML de exportación deja vacía la fecha de asignación y el proceso de identificación. <cie>MRRVDY19902C5109</cie> <fechaAsignacion/></fechaAsignacion> <procesoIdentificacion></procesoIdentificacion>
- 2) Si el alumno viene sin CIE en el fichero de importación pero ya se le había asignado un CIE anteriormente, el fichero XML de exportación devuelve la fecha de asignación y el proceso de identificación en el que se le asignó CIE al alumno. <cie>MRRVDY19902C5109</cie> <fechaAsignacion>2017-04-05</fechaAsignacion> <procesoIdentificacion>5000081</procesoIdentificacion>
- 3) Si el alumno viene sin CIE en el fichero de importación y no tiene asignado un CIE, el fichero XML de exportación devuelve la fecha de asignación y el proceso de identificación asociado a la carga de matrícula. <cie>MRRVDY19902C5109</cie> <fechaAsignacion>2017-04-05</fechaAsignacion>

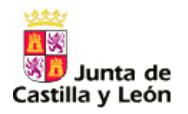

Listado de alumnos

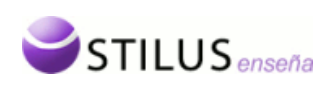

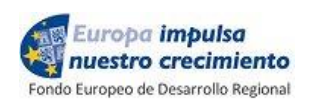

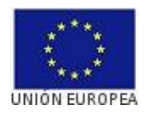

<procesoIdentificacion>5000081</procesoIdentificacion>

**Nota:** Es importantísimo que si un alumno tiene CIE, en el fichero XML de carga esté dicho código.

ALUMNOS CON INCIDENCIAS EN LA CADCA

 Para los alumnos que no se han podido cargar en Stilus o que tienen algún aviso (un dato no cargado), se generará un fichero PDF con los errores y avisos en cada uno de los alumnos que cumplen dichas condiciones:

|          |                                                                               | ALOPINOS C                             | ON INCIDENCIAS EN LA C     | LANGA  |
|----------|-------------------------------------------------------------------------------|----------------------------------------|----------------------------|--------|
| Matr.    | Alumno                                                                        | DNI/NIE F.nac.                         | Tutor1                     | Tutor2 |
| 12865557 | PARKA OF LENA AMAPL                                                           | TEXTMEN OF BRIDE                       |                            |        |
| Errores: | DNI / NIE DEL PADRE Y DE LA MADRE IGU<br>EL TUTOR PRINCIPAL NO TIENE DOMICILI | JALES, ALGUNO ES ERRONEC<br>O COMPLETO | D. REVISAR LOS DNI.        |        |
| Avisos:  | LOCALIDAD DE RESIDENCIA NO VÁLIDA.                                            | ES POSIBLE QUE LA LOCALII              | DAD SE HAYA DADO DE BAJA 🔺 |        |

Pulsando sobre el icono de Rechazados, descargaremos y podremos visualizar el fichero PDF:

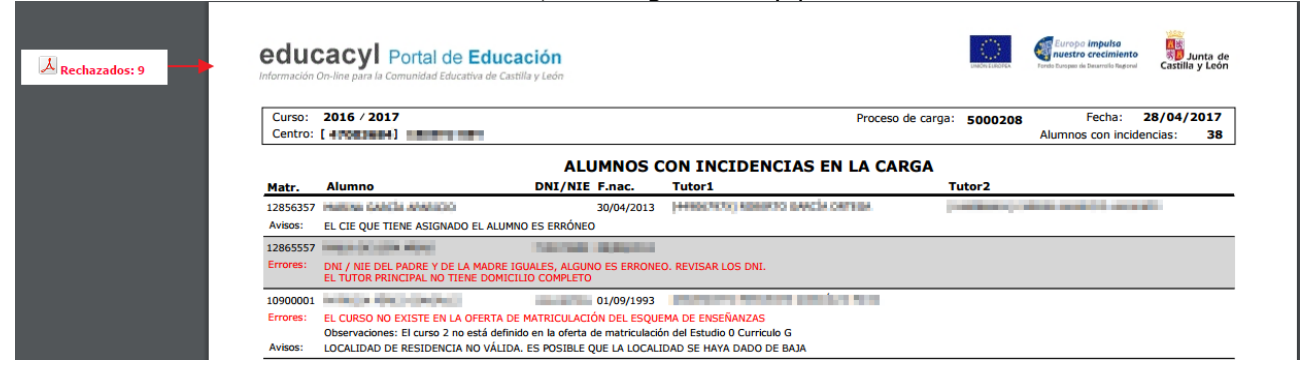

En el listado del alumnado, en el campo estado podremos ver el estado en el que se encuentra cada alumno (Con errores, Con avisos, Finalizado).

| H I Pág        | ina 3 de   | 16 <b>)</b> H |                        |                  |                 | ÷      | J |
|----------------|------------|---------------|------------------------|------------------|-----------------|--------|---|
| Estado         | Estado CIE | NIF/NIE       | Nombre y Apellidos     | CIE ‡            | F. Nacimiento 🗘 | Sexo   | ŧ |
| CON<br>ERRORES |            | 71167649Z     | BURNA PRÉSA, Cirego    | BNPÑDG1994904304 | 15/08/1994      | Hombre |   |
| CON AVISOS     |            |               | CARG ALCRESC. Services | CBLNSN2005F10306 | 05/09/2005      | Hombre |   |
| FINALIZADO     |            |               | GALAVE COCLEO, Laura   | CLCLLR2007A5CC00 | 19/11/2007      | Mujer  |   |

- <u>Con Errores</u>: Alumnos cuya matrícula no se ha cargado en STILUS por los motivos indicados en el informe.
- <u>Con Avisos:</u> Alumnos cuya matrícula se ha cargado en STILUS pero hay datos que han quedado incompletos, en el informe de carga se indica el motivo.
- Finalizado: Alumnos cuya matrícula se ha cargado completamente en STILUS.

En estos dos últimos casos, los alumnos quedan registrados en el sistema a través de la Ficha Centralizada del Alumno, que puede acceder desde el Menú principal o desde el menú reducido.

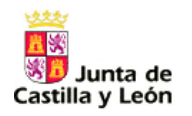

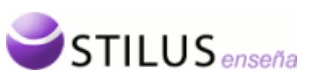

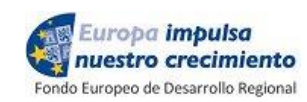

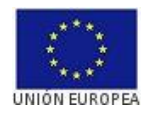

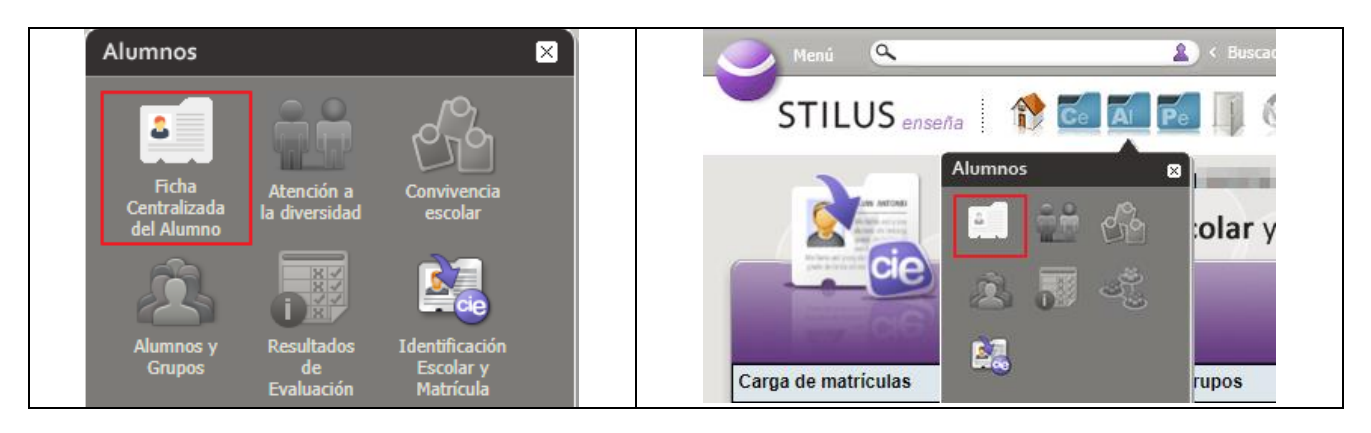

### 3.5 Consolidación en la Ficha Centralizada del Alumnado

Dado que la matrícula de un alumno puede estar en varios procesos de carga de matrícula, en STILUS estará vigente la información proporcionada en la última carga realizada.

**IMPORTANTE:** El centro normalmente necesitará realizar sucesivas cargas hasta completar la incorporación de todo su alumnado en STILUS. Es importante incluir solamente ...

- Aquellos alumnos cuyas importaciones anteriores fallaron (o tuvieron mensajes de aviso que se decide corregir)
- Alumnos cuyos datos hayan cambiado con respecto a la información registrada en STILUS (bien por cambios acontecidos con posterioridad, bien por datos suministrados inicialmente por error).

Es un aspecto crítico no incluir en los ficheros una y otra vez los mismos alumnos con la misma información, puesto que el procesamiento de cada lote se verá ralentizado y pueden darse duplicidades innecesarias y pérdida de calidad de los datos.

Debe tener en cuenta que la ficha centralizada del alumnado, consolida la información de las distintas matrículas que pueda tener el alumnado, por lo que aparecerán mensajes de aviso cuando haya alguna discrepancia. Las incidencias de matrícula puede subsanarla el centro desde la ficha centralizada; si la información modificada es de tipo de identificación, ésta afectará a todos los centros en los que está matriculado el alumnado en el año académico en cuestión.

Desde la ficha centralizada del alumnado, a través del buscador se puede localizar el alumnado y acceder a la ficha de éste, permite mostrar el alumnado con incidencias de consolidación, ...

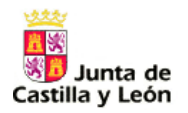

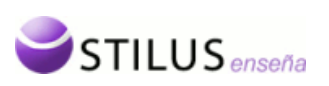

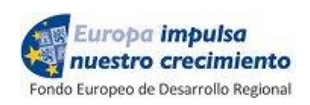

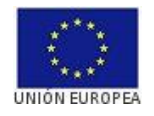

|                                                                                                    | STILUS ENSEÑA                                                                                                    | S FICHA CENT          | RALIZADA DEL ALUMNO                                                                      | )                                                  |                                                                                                    |                                              |                                                                                     | 2019/2020                                                                            | in the second                   |        |
|----------------------------------------------------------------------------------------------------|----------------------------------------------------------------------------------------------------|-----------------------|------------------------------------------------------------------------------------------|----------------------------------------------------|----------------------------------------------------------------------------------------------------|----------------------------------------------|-------------------------------------------------------------------------------------|--------------------------------------------------------------------------------------|---------------------------------|--------|
|                                                                                                    | ALUMNOS 🗸                                                                                                    |                       |                                                                                          |                                                    |                                                                                                    |                                              |                                                                                     |                                                                                      |                                 |        |
|                                                                                                    | Alumnos Consul                                                                                                    | ta de alumnos         |                                                                                          |                                                    |                                                                                                    |                                              |                                                                                     |                                                                                      |                                 |        |
|                                                                                                    |                                                                                                    |                       |                                                                                          |                                                    |                                                                                                    |                                              |                                                                                     |                                                                                      |                                 |        |
|                                                                                                    | ٩                                                                                                    | Estudios que cursa el | alumno                                                                                   |                                                    |                                                                                                    |                                              |                                                                                     | ^                                                                                    |                                 |        |
|                                                                                                    | Ø                                                                                                    | Nivel educativo       |                                                                                          |                                                    | Estudios                                                                                                    |                                              |                                                                                     |                                                                                      |                                 |        |
|                                                                                                    |                                                                                                    | Seleccionar nivel     | educativo                                                                                |                                                    | <ul> <li>Seleccionar estu</li> </ul>                                                                              | idios                                        |                                                                                     | *                                                                                    |                                 |        |
|                                                                                                    |                                                                                                    |                       |                                                                                          |                                                    |                                                                                                    |                                              |                                                                                     |                                                                                      |                                 |        |
|                                                                                                    |                                                                                                    | Seleccionar régim     | en de matriculación                                                                      |                                                    | Seleccione una                                                                                                    | opción anterior                              |                                                                                     | -                                                                                    |                                 |        |
|                                                                                                    |                                                                                                    |                       |                                                                                          |                                                    |                                                                                                    |                                              |                                                                                     |                                                                                      |                                 |        |
|                                                                                                    |                                                                                                    | . Butter and the      |                                                                                          |                                                    |                                                                                                    |                                              |                                                                                     |                                                                                      |                                 |        |
|                                                                                                    |                                                                                                    | Datos personales      |                                                                                          |                                                    |                                                                                                    |                                              |                                                                                     |                                                                                      |                                 |        |
|                                                                                                    |                                                                                                    | Primer apellido       |                                                                                          | Segundo apellid                                    | 0                                                                                                    | Nombre                                       |                                                                                     |                                                                                      |                                 |        |
|                                                                                                    |                                                                                                    | Introduzca primer     | apellido                                                                                 | Introduzca seg                                     | undo apellido                                                                                                    | Introduzca nombre                            |                                                                                     |                                                                                      |                                 |        |
|                                                                                                    |                                                                                                    | DNI / NIE             |                                                                                          | CIE Ø                                              |                                                                                                    |                                              |                                                                                     |                                                                                      |                                 |        |
|                                                                                                    |                                                                                                    |                       | iento de identificación                                                                  |                                                    | : del alumno                                                                                                    |                                              |                                                                                     |                                                                                      |                                 |        |
| nos Consi                                                                                                    | ulta de alumnos                                                                                                    | <b>`</b>              |                                                                                          |                                                    | BUSCAR                                                                                                    |                                              |                                                                                     |                                                                                      |                                 |        |
| nos Consi                                                                                                    | ulta de alumnos                                                                                                    | cación Secundaria     | Obligatoria × Estudi                                                                     | ios: ESO X Rég                                     | BUSCAR                                                                                                    | 1: Oficial × Curso: C                        | uarto Curso de                                                                      | Educación Secund                                                                     | laria Oblig                     | ×      |
| nos Consi                                                                                                    | ulta de alumnos                                                                                                    | cación Secundaria     | Obligatoria × Estudi                                                                     | ios: ESO X Rég<br>ESTUDIOS                         | BUSCAR                                                                                                    | n: Oficial X Curso: C                        | uarto Curso de<br>RSO                                                               | Educación Secund                                                                     | laria Oblig                     | ×      |
| nos Consu<br>Q                                                                                                    | ulta de alumnos<br>Nivel educativo: Edu<br>ALUMNO ↑                                                                          | cación Secundaria     | Obligatoria × Estudi<br>CIE                                                              | IOS: ESO X Rég<br>ESTUDIOS<br>ESO (ESO             | BUSCAR<br>gimen de matriculación<br>3<br>-4)                                                                      | n: Oficial X Curso: C<br>CL<br>CL            | uarto Curso de<br>RSO<br>arto Curso                                                 | Educación Secund<br>ESTADO<br>M. DEFINITIVA                                          | Iaria Oblig                     | ×      |
| nos Const<br>Q                                                                                                    | ulta de alumnos<br>Nivel educativo: Edu<br>ALUMNO ↑                                                                          | cación Secundaria     | Obligatoria × Estudi<br>CIE                                                              | IOS: ESO X Rég<br>ESTUDIOS<br>ESO (ESO             | BUSCAR<br>gimen de matriculación<br>3<br>-4)                                                                      | n: Oficial X Curso: C<br>Cu<br>Cu            | uarto Curso de<br>RSO<br>arto Curso                                                 | Educación Secund<br>ESTADO<br>M. DEFINITIVA                                          | Iaria Oblig                     | ×      |
| Q<br>Q                                                                                                    | ulta de alumnos<br>Nivel educativo: Edu<br>ALUMNO ↑                                                                          | cación Secundaria     | Obligatoria × Estudi<br>CIE<br>LCTINISSOULTETOR<br>Sexo: HOMBRE                          | IOS: ESO X Rég<br>ESTUDIOS<br>ESO (ESO             | BUSCAR<br>gimen de matriculación<br>8<br>-4)                                                                      | n: Oficial × Curso: C<br>CL<br>Cu            | uarto Curso de<br>RSO<br>arto Curso<br>Curso: CUARTC                                | Educación Secund<br>ESTADO<br>M. DEFINITIVA<br>D CURSO                               | laria Oblig                     | ×<br>X |
| nos Consi                                                                                                    | ulta de alumnos<br>Nivel educativo: Edu<br>ALUMNO ↑                                                                          | cación Secundaria     | Obligatoria × Estudi<br>CIE<br>LCTTRE200416120<br>Sexo: HOMBRE<br>Nacionalidad: ESPAÑOLA | IOS: ESO X Rég<br>ESTUDIOS<br>ESO (ESO<br>ESO (ESO | BUSCAR<br>jimen de matriculación<br>3<br>-4)<br>studios: ESO<br>Régimen de Matriculación:                         | n: Oficial × Curso: C<br>CL<br>Cu<br>OFICIAL | uarto Curso de<br>RSO<br>arto Curso<br>Curso: CUARTO<br>Periodo: ANUA               | Educación Secund<br>ESTADO<br>M. DEFINITIVA<br>O CURSO                               | aria Oblig<br>Eduar fi<br>2: 4A | ×      |
| nos Consi                                                                                                    | ulta de alumnos<br>Nivel educativo: Edu<br>ALUMNO ↑<br>MIF:<br>Fecha de Nacim<br>Domicilio:                                  | cación Secundaria     | Obligatoria × Estudi<br>CIE<br>LCTHE SOCIETICS<br>Sexo: HOMBRE<br>Nacionalidad: ESPAÑOLA | IOS: ESO × Rég<br>ESTUDIOS<br>T ESO (ESO           | BUSCAR<br>pimen de matriculación<br>s<br>-4)<br>studios: ESO<br>Regimen de Matriculación:<br>MATRÍCULA DEFINITIVA | n: Oficial × Curso: C<br>Cu<br>Cu<br>Oficial | uarto Curso de<br>RSO<br>arto Curso<br>Curso Curso<br>Periode: ANUA                 | Educación Secund<br>ESTADO<br>M. DEFINITIVA<br>D CURSO<br>L. Grup                    | aria Oblig<br>Edur f<br>2: 4A   | ×      |
| <b>Q</b>                                                                                                    | ulta de alumnos  Vivel educativo: Edu  ALUMNO  ALUMNO  UNF: Fecha de Nacim Domicilio: Usario educacy:                        | cación Secundaria     | Obligatoria × Estudi<br>CIE<br>Sexx: HOMBRE<br>Nacionalidad: ESPAÑOLA                    | IIIIIIIIIIIIIIIIIIIIIIIIIIIIIIIIIIIIII             | BUSCAR<br>gimen de matriculación<br>s<br>-4)<br>studios: ESO<br>Régimen de Matriculación:<br>MATRÍCULA DEFINITIVA | n: Oficial × Curso: C<br>CL<br>CU<br>OFICIAL | uarto Curso de<br>RSO<br>arto Curso<br>Curso: CUART<br>Periodo: ANUA                | Educación Secund<br>ESTADO<br>M. DEFINITIVA<br>D CURSO<br>L Grup                     | laria Oblig<br>Ester f<br>2: 4A |        |
| Q<br>v                                                                                                    | ulta de alumnos<br>Nivel educativo: Edu<br>ALUMNO *<br>ALUMNO *<br>NIF:<br>Fecha de Nacim<br>Domicilio:<br>Usuario educacyt: | cación Secundaria     | Obligatoria × Estudi<br>CIE<br>Sexo: HOMBRE<br>Nacionalidad: ESPAÑOLA                    | IOS: ESO X RÉG<br>ESTUDIOS<br>ESO (ESO<br>ESO (ESO | BUSCAR<br>gimen de matriculación<br>s<br>-4)<br>studios: ESO<br>Régimen de Matriculación:<br>MATRÍCULA DEFINITIVA | n: Official X Curso: C<br>CL<br>OFICIAL      | uarto Curso de<br>RSO<br>arto Curso<br>Curso: CUARTC<br>Periodo: ANUA<br>arto Curso | Educación Secund<br>ESTADO<br>M. DEFINITIVA<br>D. CURSO<br>L. Grupo<br>M. DEFINITIVA | aria Oblig<br>Estar f<br>2: 4A  |        |
| € Const<br>Const<br>Con | ulta de alumnos<br>Nivel educativo: Edu<br>ALUMNO ^<br>Edu ativa<br>Fecha de Islam<br>Domicilio:<br>Usuario educacyl:        | cación Secundaria     | Obligatoria × Estudi<br>CIE<br>Sexo: HOMBRE<br>Nacionalidad: ESPAÑOLA<br>Teléfono:       | ESTUDIOS<br>ESTUDIOS<br>ESO (ESO                   | BUSCAR<br>pimen de matriculación<br>s<br>-4)<br>studios: ESO<br>Regimen de Matriculación:<br>MATRÍCULA DEFINITIVA | n: Oficial × Curso: C<br>Cu<br>OFICIAL       | uarto Curso de<br>RSO<br>arto Curso<br>Curso: CUARTO<br>Periode: ANUA<br>arto Curso | Educación Secund<br>ESTADO<br>M. DEFINITIVA<br>O CURSO<br>L. Grupo<br>M. DEFINITIVA  | taria Oblig<br>Ester<br>2: 4A   |        |

# 4. Carga de grupos

#### 4.1 Consulta de procesos

Se puede acceder a esta página a través de la segunda opción (Carga de grupos) del menú de la aplicación 'Código de Identificación y Matrícula'.

Desde esta opción se pueden consultar los distintos procesos de carga de grupos y el estado en el que se encuentran, así como creación de nuevos procesos.

**NOTA IMPORTANTE**: El fichero a cargar deberá tener, para cada grupo de referencia, **la lista completa** de los alumnos que lo componen. Es obligatorio indicar el CIE de cada alumno y que su matrícula haya sido previamente incorporada con éxito en STILUS.

Esta página está compuesta de dos zonas: la zona superior, o zona de búsqueda y la zona inferior con el listado de procesos.

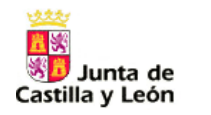

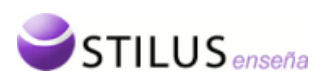

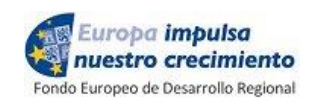

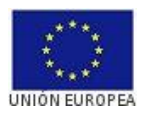

#### 4.1.1 Criterios de búsqueda.

La zona superior o zona de criterios de búsqueda permite realizar un búsqueda de procesos según ciertos criterios, por defecto se buscan los procesos del curso actual para este centro.

| Criterios de búsqueda        |                                                                     |  |
|------------------------------|---------------------------------------------------------------------|--|
| Curso académico: 2016-2017 🔻 | Estado del Proceso: Todos V Número del Proceso: Nombre del Proceso: |  |
|                              | Buscar Limpiar                                                      |  |

Los criterios disponibles para la búsqueda son:

- Curso académico: Desplegable que muestra todos los cursos académicos disponibles a partir del momento en que el centro se encuentre en el ámbito de Stilus enseña y una opción adicional de -Todos-.
- Estado: desplegable con las descripciones de todos los posibles estados del proceso y una opción adicional de -Todos-.
- Número de proceso: Campo de texto numérico correspondiente al número interno que identifica el proceso de carga de matrícula.
- Nombre del proceso: Campo de texto creado por el usuario al generar un nuevo proceso de carga de grupos para su identificación.

Pulsando el botón 'Buscar', se realizará la consulta de procesos según los criterios de búsqueda.

| С | riterios de búsqueda         |                             |                     |                     |
|---|------------------------------|-----------------------------|---------------------|---------------------|
|   | Curso académico: 2016-2017 🔻 | Estado del Proceso: Todos 🔻 | Número del Proceso: | Nombre del Proceso: |
|   |                              | Buscar                      | Limpiar             |                     |

También se podrán reestablecer los criterios de filtrado a los iniciales pulsando el botón de "Limpiar".

| Criterios de búsqueda        |                                                                     |
|------------------------------|---------------------------------------------------------------------|
| Curso académico: 2016-2017 🔻 | Estado del Proceso: Todos V Número del Proceso: Nombre del Proceso: |
|                              | Buscar                                                              |

Si esa consulta tiene resultados, en la zona inferior se mostrará el listado de procesos.

#### 4.1.2 Listado de procesos.

El listado de procesos muestra la información de los procesos que coinciden con los criterios seleccionados de manera paginada, mostrando 20 registros en cada página.

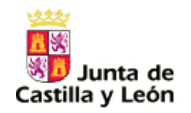

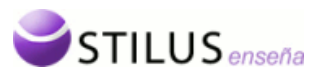

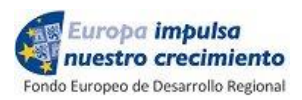

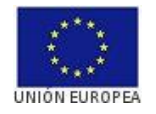

#### Listado de procesos de carga de grupos del centro

|              |         |           |                      |               |             |             |        | Nuevo Proc        | eso |
|--------------|---------|-----------|----------------------|---------------|-------------|-------------|--------|-------------------|-----|
| Tipo proceso | N° ≑    | Curso     | Nombre               | Nº Grupos 🗧 🗘 | Estado      | F. Inicio 👻 | F. Fin | Alumnos incluidos |     |
| GRUPOS       | 5000299 | 2016-2017 | Alumnado de Primaria | 18            | CON ERRORES | 08/05/2017  |        | 456               | ٨   |
| GRUPOS       | 5000298 | 2016-2017 | Grupos completa      | 18            | CON ERRORES | 08/05/2017  |        | 0                 | ٨   |
| GRUPOS       | 5000296 | 2016-2017 | prueba 1             | 18            | CON ERRORES | 08/05/2017  |        | 0                 | ٨   |

3 Registros encontrados

En el listado se mostrará la siguiente información:

- Tipo de proceso: En este caso es GRUPOS, se refiere al proceso de carga correspondiente.
- Número de proceso: Indica el número de proceso de carga.
- Curso académico: Curso académico en el que se creó el proceso
- Nombre del proceso: Campo de texto creado por el usuario para su identificación.
- Nº Grupos: Número de grupos que tiene el fichero de carga (XML).
- Estado del proceso: Indica la situación en la que se encuentra el fichero.
- Fecha de Inicio: Indica la fecha en la que se inicia el proceso de carga.
- Fecha de Fin: Indica la fecha en la que termina el proceso de carga.
- Alumnos incluidos. Indica el número de alumnos registrados en el proceso. Los alumnos que no han sido procesados se indicará el error que no ha permitido el registro.

En el listado de procesos podemos distinguir tres partes:

- La botonera superior: contiene los botones de paginación, selector de columnas, exportación del listado y creación de un proceso.
- Listado de procesos: listado propiamente dicho.
- Botonera inferior: número total de registros, y botones de avance y retroceso de página.

Los botones de paginación, tanto de la parte superior como inferior del listado, permite el avance y retroceso en las páginas del listado.

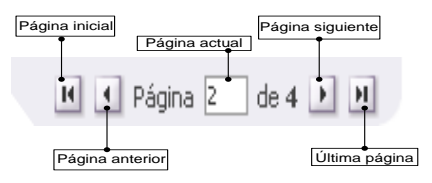

El selector de Exportación permite la exportación de los procesos a los distintos formatos: Excel, Pdf y Word.

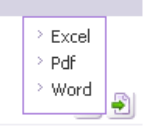

#### 4.2 Nuevo Proceso.

Pulsando el botón Nuevo proceso que se encuentra en la zona superior del listado se mostrará un recuadro para la creación de un nuevo proceso.

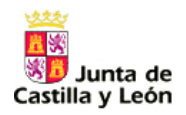

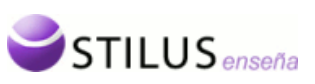

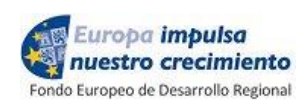

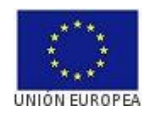

| Nombre proceso:   | Grupos de Primaria                    |  |
|-------------------|---------------------------------------|--|
| Ruta del fichero: | Seleccionar archivo grupos stilus.xml |  |

En caso de que no haya listado de procesos, este botón aparecerá debajo de la zona de búsqueda.

| Carga de grupos del C   | Centro                                                                                         |
|-------------------------|------------------------------------------------------------------------------------------------|
| Desde esta opción se pu | ede consultar los procesos de carga de datos de grupos realizados para los alumnos del centro. |
| Criterios de búsqueda   |                                                                                                |
| Curso académico: To     | odos 🔻 Estado del Proceso: 🔄 Número del Proceso: Nombre del Proceso:                           |
|                         | Buscar Limpiar                                                                                 |
|                         | No se han encontrado procesos con los criterios de Búsqueda actuales<br>Nuevo Proceso          |

En primer lugar pondremos un nombre al proceso que nos permita identificarlo, por ejemplo, Grupos de Primaria; y seleccionaremos la ruta del fichero XML origen de los datos, mediante el botón '*Seleccionar fichero*'.

Al aceptar se generará un nuevo proceso de identificación y se cargarán todos los grupos con los alumnos existentes en el fichero. Si el proceso se crea correctamente el sistema mostrará un resumen del proceso de carga.

| RESUMEN DE LA CARGA            |         |
|--------------------------------|---------|
| PROCESO DE CARGA DE GRUPOS:    | 5000299 |
| NÚMERO DE ALUMNOS CARGADOS:    | 458     |
| NÚMERO DE GRUPOS CARGADOS:     | 18      |
| NÚMERO DE ALUMNOS NO CARGADOS: | 0       |
| Aceptar                        |         |

En ella se muestra el número de proceso, el número de alumnos y grupos cargados y el número de alumnos no cargados.

Al pulsar sobre el botón aceptar (<sup>Aceptar</sup>) o sobre el botón de cierre (B) aparecerá el proceso ya ejecutado.

| Tipo proceso | N° ≑    | Curso     | Nombre               | Nº Grupos 🗘 🗘 | Estado      | F. Inicio 🔹 👻 | F. Fin | Alumnos incluidos |                    |
|--------------|---------|-----------|----------------------|---------------|-------------|---------------|--------|-------------------|--------------------|
| GRUPOS       | 5000299 | 2016-2017 | Alumnado de Primaria | 18            | CON ERRORES | 08/05/2017    |        | 456               | $\mathbf{\lambda}$ |

En el PDF asociado podremos ver los errores que se han producido en el proceso.

Los grupos quedan incorporados en Stilus y aparecerán en la ficha centralizada del alumnado.

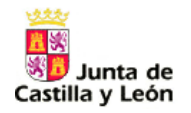

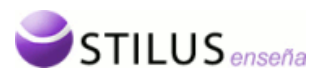

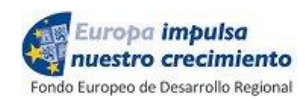

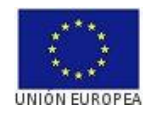

|          | ALUMNO 个                         | CIE                                                                     | ESTUDIOS                                                                   | CURSO                             | ESTADO                                       |
|----------|----------------------------------|-------------------------------------------------------------------------|----------------------------------------------------------------------------|-----------------------------------|----------------------------------------------|
| <b>~</b> | ALCOLA TODO, ROMAN               | LCT19952004191307                                                       | ESO (ESO-4)                                                                | Cuarto Curso                      | M. DEFINITIVA                                |
| — MA     | NIF: Fecha de Nacimiento:        | Sexo: HOMBRE<br>Nacionalidad: ESPAÑOLA<br>Teléfono: Teléfono: ACTUAL (2 | Estudios: ESO<br>Régimen de Matriculación: OFICIAL<br>MATRICULA DEFINITIVA | Curso: CUARTO C<br>Periodo: ANUAL | Editar ficha del alumno<br>URSO<br>Grupo: 4A |
|          |                                  |                                                                         |                                                                            |                                   | Ver datos de matricula                       |
| C        | entro: 4                         | Estudios: ESO                                                           | Curso: CUARTO CURSO                                                        | Estado: M. DEFI                   | NITIVA 🥜                                     |
| R        | ágimen de Matriculación: OFICIAL | Periodo ANUAL                                                           | Grupo: 4A                                                                  | Seleccione nue                    | evo est 🔻                                    |
|          |                                  |                                                                         |                                                                            |                                   |                                              |
|          |                                  |                                                                         |                                                                            |                                   |                                              |

# 5. Procesos de Identificación.

#### 5.1 Consulta de procesos.

Se puede acceder a esta página a través de la tercera opción (Proceso de identificación) del menú de la aplicación 'Código de Identificación y Matrícula'.

Desde esta opción se pueden consultar los procesos de identificación y asignación de CIEs, así como crear nuevos procesos de identificación y asignación.

Esta página esta compuesta de dos zonas: la zona superior, o zona de búsqueda y la zona inferior con el listado de procesos.

#### 5.1.1 Criterios de búsqueda.

La zona superior o zona de criterios de búsqueda permite realizar un búsqueda de procesos según ciertos criterios, por defecto se buscan los procesos del curso actual para este centro.

| Criterios de búsqueda        |                                                 |  |  |  |  |  |  |
|------------------------------|-------------------------------------------------|--|--|--|--|--|--|
| Curso académico: 2016-2017 💌 | Estado del Proceso: Todos 💌 Número del Proceso: |  |  |  |  |  |  |
|                              | Buscar Limpiar                                  |  |  |  |  |  |  |

Los criterios disponibles para la búsqueda son:

- Curso académico: Desplegable que muestra todos los cursos académicos disponibles a partir del momento en que el centro se encuentre en el ámbito de Stilus enseña y una opción adicional de -Todos-.
- Estado: desplegable con las descripciones de todos los posibles estados del proceso y una opción adicional de -Todos-.
- Número de proceso: Campo de texto numérico correspondiente al número identificador de proceso.

Pulsando el botón 'Buscar', se realizará la consulta de procesos según los criterios de búsqueda.

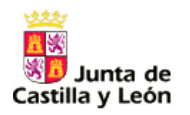

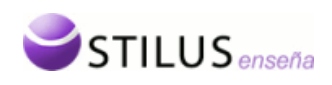

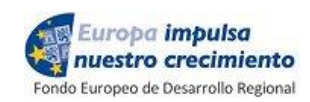

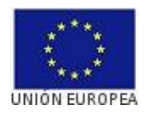

| 9      | Criterios de búsqueda                                                                                     |
|--------|----------------------------------------------------------------------------------------------------|
|        | Curso académico: 2016-2017 💌 Estado del Proceso: Todos 💌 Número del Proceso:                              |
|        | Buscar                                                                                                    |
| т<br>" | ambién se podrán reestablecer los criterios de filtrado a los iniciales pulsando el botón de<br>Limpiar". |

| Criterios de busqueda      |                                 |                    |  |
|----------------------------|---------------------------------|--------------------|--|
| Curso académico: 2016-2017 | Estado del Proceso: Todos 💌 Núr | úmero del Proceso: |  |
|                            |                                 |                    |  |
|                            | Buscar                          | Limpiar            |  |
|                            |                                 |                    |  |
|                            |                                 |                    |  |

Si esa consulta tiene resultados, en la zona inferior se mostrará el listado de procesos.

#### 5.1.2 Listado de procesos.

El listado de procesos muestra la información de los procesos que coinciden con los criterios seleccionados de manera paginada, mostrando 20 registros en cada página.

| Lis | Listado de procesos |                  |                 |                       |             |            |                |
|-----|---------------------|------------------|-----------------|-----------------------|-------------|------------|----------------|
|     | Página              | 1 de 3 🕨 🕅       | 1               |                       |             | <u> </u>   | Nuevo Proceso  |
|     | N°                  | ¢ Curso          | Nº Candidatos 🗢 | Estado                | F. Inicio 🚽 | F. Fin     | CIEs asignados |
|     | 76                  | 2013-2014        | 3               | CANDIDATOS CARGADOS   | 22/05/2014  |            | 0              |
|     | 75                  | 2013-2014        | 3               | CANDIDATOS CARGADOS   | 21/05/2014  |            | 0              |
| 4   | 74                  | 2013-2014        | 1               | DUPLICADOS PENDIENTES | 21/05/2014  |            | 0              |
|     | 73                  | 2013-2014        | 6               | CANDIDATOS CARGADOS   | 20/05/2014  |            | 0              |
|     | <u>71</u>           | 2013-2014        | 3               | ANULADO               | 20/05/2014  |            | 0              |
| 4   | 70                  | 2013-2014        | 3               | DUPLICADOS PENDIENTES | 19/05/2014  |            | 1              |
| 4   | 69                  | 2013-2014        | 3               | DUPLICADOS PENDIENTES | 08/05/2014  |            | 0              |
|     | 68                  | 2013-2014        | 6               | ANULADO               | 24/04/2014  |            | 0              |
|     | 67                  | 2013-2014        | 10              | CANDIDATOS CARGADOS   | 22/04/2014  |            | 0              |
|     | 66                  | 2013-2014        | 2               | ANULADO               | 21/04/2014  |            | 0              |
|     | 65                  | 2013-2014        | 5               | ANULADO               | 16/04/2014  |            | 0              |
|     | <u>64</u>           | 2013-2014        | 7               | ANULADO               | 16/04/2014  |            | 0              |
|     | <u>63</u>           | 2013-2014        | 3               | ANULADO               | 16/04/2014  |            | 0              |
|     | 62                  | 2013-2014        | 3               | ANULADO               | 16/04/2014  |            | 0              |
|     | <u>61</u>           | 2013-2014        | 3               | ANULADO               | 16/04/2014  |            | 0              |
|     | 60                  | 2013-2014        | 3               | ANULADO               | 16/04/2014  |            | 0              |
|     | <u>59</u>           | 2013-2014        | 3               | ANULADO               | 16/04/2014  |            | 0              |
|     | <u>58</u>           | 2013-2014        | 3               | ANULADO               | 07/04/2014  |            | 0              |
|     | <u>57</u>           | 2013-2014        | 4               | ANULADO               | 02/04/2014  |            | 0              |
|     | 56                  | 2013-2014        | 4               | TERMINADO             | 02/04/2014  | 15/05/2014 | 1              |
| 4   | B Regis             | tros encontrados |                 |                       |             | Página 1   | de 3 🕨 🕨       |

En el listado se mostrará la siguiente información:

- Columna de iconos: en ella pueden aparecer iconos que indican diferentes características del proceso. Los iconos que pueden aparecer son:
  - A Indica que el proceso tiene alguna incidencia.
- Curso académico. Curso académico en el que se creó el proceso.
- Número de candidatos. Número de candidatos cargados en este proceso.
- Estado del proceso.
- Fecha de Inicio.

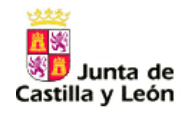

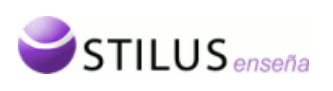

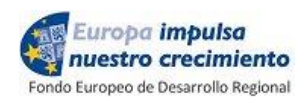

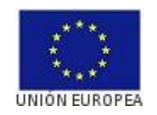

- Fecha de Fin.
- CIEs Asignados. Número de CIEs asignados en el proceso.

En el listado de procesos podemos distinguir tres partes:

- La botonera superior: contiene los botones de paginación, selector de columnas, exportación del listado y creación de un proceso.
- Listado de procesos: listado propiamente dicho.
- Botonera inferior: número total de registros, y botones de avance y retroceso de página.

Los botones de paginación, tanto de la parte superior como inferior del listado, permite el avance y retroceso en las páginas del listado.

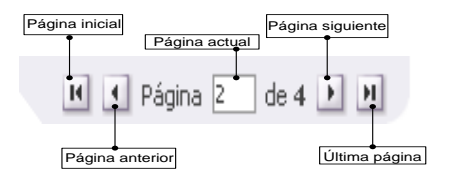

El selector de columnas  $\square$  permite añadir o quitar las columnas que se muestran en el listado. Con el botón de verificación  $\square$  se pueden activar o desactivar dichas columnas.

|        |                          | ×  |
|--------|--------------------------|----|
| Campo  | os opcionales del listad | lo |
| (Marqu | e los deseados)          |    |
| 1      | NIF/NIE                  |    |
| 1      | Sexo                     |    |
|        |                          |    |

Exportación (Excel, Pdf, Word).

| > Excel<br>> Pdf |   |
|------------------|---|
| > Word           | Ð |

### 5.2 Nuevo Proceso.

Pulsando el botón Nuevo proceso que se encuentra en la zona superior del listado se mostrará un recuadro para la creación de un nuevo proceso.

|                           |                                                | Nuevo Proceso    |
|---------------------------|------------------------------------------------|------------------|
| NUEVO PROCESO DE IDEN     | TIFICACIÓN                                     | 🗵 <sub>Jos</sub> |
| Origen de los candidatos: | Fichero XML 💌                                  |                  |
| Ruta del fichero:         | Examinar No se ha seleccionado ningún archivo. |                  |
|                           | Aceptar Cancelar                               |                  |
|                           | 20/05/2014                                     | 0                |

En caso de que no haya listado de procesos, este botón aparecerá debajo de la zona de búsqueda.

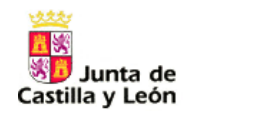

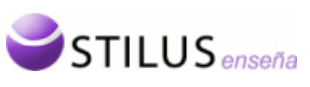

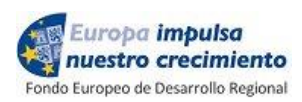

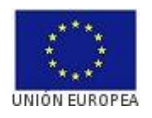

|   | Procesos de Identificación del Centro                                                                                                    |  |
|---|----------------------------------------------------------------------------------------------------|--|
| _ | Desde esta opción se puede consultar los procesos de identificación y asignación de CIE (Código de Identificación Escolar) realizados para los alumnos del centro. |  |
|   | Criterios de búsqueda                                                                                                    |  |
|   | Curso académico: Todos ▼ Estado del Proceso: Todos ▼ Número del Proceso:                                                                                           |  |
|   | Buscar                                                                                                    |  |
|   | No se han encontrado procesos con los criterios de Búsqueda actuales                                                                                               |  |

En primer lugar hay que seleccionar el tipo de fichero de origen de los datos. Puede ser bien un fichero Excel o un fichero XML. Una vez seleccionado el tipo, hay que seleccionar el fichero, pulsando el botón '*Seleccionar fichero*'.

Al aceptar se generará un nuevo proceso de identificación y se cargarán todos los candidatos existentes en el fichero. Si el proceso se crea correctamente el sistema mostrará un resumen del proceso de carga. Ver punto <u>Ficha resumen del proceso de carga.</u>

#### 5.3 Ficha resumen del proceso de carga.

| 3 |
|---|
|   |
|   |
|   |
| ŝ |
|   |
|   |
|   |
| ~ |

En ella se muestran los siguientes datos:

- Proceso de identificación: número asignado al proceso de indentificación.
- Número de candidatos procesados. Número total de candidatos procesados.
- Número de candidatos cargados. Número de candidatos que cumplen las validaciones y han sido cargados como candidatos del proceso.
- Número de candidatos no cargados. Número de candidatos que no han cumplido alguna validación y no han sido cargados como candidatos del proceso.
- En caso que la carga genere alguna incidencia se mostrará un mensaje de recomendación, para que compruebe las incidencias. Ver punto <u>Listado de incidencias</u>

Al pulsar sobre el botón aceptar (<sup>Aceptar</sup>) o sobre el botón de cierre (⊠) se accederá a la ficha detalle del proceso. Ver Punto <u>Ficha de Proceso</u>.

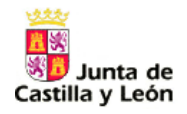

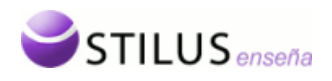

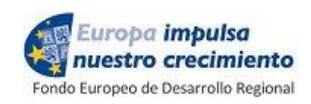

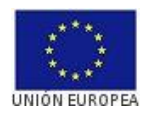

#### 5.4 Anular Proceso.

Desde el listado de procesos, pulsando sobre el número de proceso o el estado del proceso, se puede acceder al menú contextual del proceso con las opciones que se pueden realizar sobre este proceso. Está dividido en tres apartados:

- Ficha del Proceso.
- Anular el proceso (Solo si el proceso está en estado Registrado o Candidatos cargados).

| 73<br>71<br>70 | <ul> <li>Ficha del proceso</li> <li>Anular proceso</li> </ul> | - |  |
|----------------|---------------------------------------------------------------|---|--|
| c a            | 2013 2014                                                     | 3 |  |
|                |                                                               |   |  |

• Resolver duplicidades (Sólo en el caso de que el proceso tenga duplicidades pendientes de resolver. Ver punto <u>Resolución de Duplicidades</u>).

Pulsando la opción Anular Proceso, el proceso será anulado y todos los candidatos del proceso serán cancelados. Se recargará la página actual con esta información actualizada.

#### 5.5 Ficha de Proceso.

La ficha detalle del proceso de identificación contiene la siguiente información:

|                                      | uetalle del Pro                                                       | JUESO                     |                                    |                      |                     |                     |             |                                                                                                    |                                                                                                    |                                                                                                    |   |
|--------------------------------------|-----------------------------------------------------------------------|---------------------------|------------------------------------|----------------------|---------------------|---------------------|-------------|----------------------------------------------------------------------------------------------------|----------------------------------------------------------------------------------------------------|----------------------------------------------------------------------------------------------------|---|
| sde                                  | esta opción se                                                        | e puede cons              | ultar todos los det                | alles del proce      | eso de identif      | ficación            |             |                                                                                                    |                                                                                                    |                                                                                                    |   |
| PRC<br>EST                           | oceso de Ident<br>Tado: <b>Termin</b>                                 | IFICACIÓN: 3<br>ADO NÚMER | 273 CURSO ACAE<br>D DE CANDIDATOS: | DÉMICO: 2016-<br>126 | - <b>2017</b> F. IN | ICIO: <b>08/11/</b> | 2016 F. FIN | : 08/11/2016                                                                                                    |                                                                                                    |                                                                                                    |   |
| Nor                                  | mbre candidato:                                                       |                           |                                    |                      | CIE:                |                     | Estado:     | Todos                                                                                                    | Duplici                                                                                                    | idades: Todos                                                                                                    | • |
|                                      |                                                                       |                           |                                    | (                    | Buscar              | Limpiar             |             |                                                                                                    |                                                                                                    |                                                                                                    |   |
|                                      |                                                                       |                           |                                    |                      |                     |                     |             |                                                                                                    |                                                                                                    |                                                                                                    |   |
|                                      |                                                                       |                           |                                    |                      |                     |                     |             |                                                                                                    |                                                                                                    |                                                                                                    |   |
| ado                                  | o de candidato                                                        | s                         |                                    |                      |                     |                     |             |                                                                                                    |                                                                                                    |                                                                                                    |   |
| tado<br>Pági                         | o de candidato<br>gina 1 de <b>7</b>                                  | s<br>• H                  |                                    |                      |                     |                     |             |                                                                                                    |                                                                                                    | ļ                                                                                                    |   |
| ado<br>Pági<br>Di                    | o de candidato<br>gina 1 de 7<br>Dup. \$ NIF/NIE                      | S<br>P P<br>Nombr         | e y Apellidos                      |                      |                     | ▲ CIE               | _           | F. Nacimiento                                                                                                    | Sexo                                                                                                    | Estado     CIE DEEINITRAO                                                                                                    |   |
| ad c<br>Pági<br>Di                   | o de candidato<br>gina 1 de <b>7</b><br>Dup. \$ NIF/NIE               | S<br>PP<br>Nombr          | e y Apellidos                      |                      |                     | ▲ CIE               |             | <ul> <li>F. Nacimiento</li> <li>08/10/2013</li> </ul>                                                                                                    | Sexo<br>Hombre                                                                                                    | Estado     CIE DEFINITIVO     or presidente                                                                                                    |   |
| ado<br>Pági<br>D<br>0                | o de candidato<br>gina 1 de <b>7</b><br>Dup. \$ NIF/NIE               | S<br>Nombr                | e y Apellidos                      |                      |                     | ▲ CIE               |             | <ul> <li>F. Nacimiento</li> <li>08/10/2013</li> <li>03/03/2013</li> </ul>                                                                                                    | <ul> <li>Sexo</li> <li>Hombre</li> <li>Mujer</li> </ul>                                                                                                    | Estado     CIE DEFINITIVO     CIE DEFINITIVO                                                                                                    |   |
| ado<br>Pági<br>Di<br>0<br>0          | o de candidato<br>gina 1 de <b>7</b><br>Dup. \$ NIF/NIE               | s<br>Nombr                | e y Apellidos                      |                      |                     | ▲ CIE               |             | <ul> <li>F. Nacimiento</li> <li>08/10/2013</li> <li>03/03/2013</li> <li>07/03/2013</li> </ul>                                                                                 | <ul> <li>Sexo</li> <li>Hombre</li> <li>Mujer</li> <li>Hombre</li> </ul>                                                                                             | Estado     CE DEFINITIVO     CE DEFINITIVO     CE DEFINITIVO                                                                                                    |   |
| adc<br>Pági<br>0<br>0<br>0           | o de candidato<br>gina 1 de <b>7</b><br>Dup. \$ NIF/NE<br>)<br>)      | S<br>Nombr                | e y Apellidos                      |                      |                     | ▲ CE                |             | <ul> <li>F. Nacimiento</li> <li>08/10/2013</li> <li>03/03/2013</li> <li>07/03/2013</li> <li>16/01/2002</li> </ul>                                                             | <ul> <li>Sexo</li> <li>Hombre</li> <li>Mujer</li> <li>Hombre</li> <li>Hombre</li> </ul>                                                                             | Estado     CE DEFINITIVO     CIE DEFINITIVO     CIE DEFINITIVO     DUPLICADO                                                                                                    |   |
| adc<br>Pági<br>0<br>0<br>1           | o de candidato<br>gina 1 de <b>7</b><br>Dup. \$ NIF/NE<br>)<br>)      | S<br>Nombr                | e y Apellidos                      |                      |                     | ▲ CE                |             | <ul> <li>F. Nacimiento</li> <li>08/10/2013</li> <li>03/03/2013</li> <li>07/03/2013</li> <li>16/01/2002</li> <li>30/09/2013</li> </ul>                                         | <ul> <li>Sexo</li> <li>Hombre</li> <li>Mujer</li> <li>Hombre</li> <li>Hombre</li> <li>Mujer</li> </ul>                                                              | Estado     CE DEFINITIVO     CIE DEFINITIVO     CIE DEFINITIVO     DUPLICADO     CIE DEFINITIVO                                                                                                    |   |
| adc<br>Pági<br>0<br>0<br>0<br>1<br>1 | o de candidato<br>gina 1 de <b>7</b><br>Dup. \$ NIF/NE<br>)<br>)      | S<br>Nombr                | e y Apellidos                      |                      |                     | ▲ CE                |             | <ul> <li>F. Nacimiento</li> <li>08/10/2013</li> <li>03/03/2013</li> <li>07/03/2013</li> <li>16/01/2002</li> <li>30/09/2013</li> <li>21/11/2004</li> </ul>                     | <ul> <li>Sexo</li> <li>Hombre</li> <li>Mujer</li> <li>Hombre</li> <li>Hombre</li> <li>Mujer</li> <li>Hombre</li> <li>Hombre</li> </ul>                              | <ul> <li>♦ Estado</li> <li>CIE DEFINITIVO</li> <li>CIE DEFINITIVO</li> <li>CIE DEFINITIVO</li> <li>DUPLICADO</li> <li>CIE DEFINITIVO</li> <li>DUPLICADO</li> <li>DUPLICADO</li> </ul>                    |   |
| adc<br>Pági<br>0<br>0<br>0<br>1<br>1 | o de candidato<br>gina 1 de <b>7</b><br>Dup. \$ NIF/NE<br>)<br>)<br>) | S<br>Nombr                | e y Apellidos                      |                      |                     | ▲ CIE               |             | <ul> <li>F. Nacimiento</li> <li>08/10/2013</li> <li>03/03/2013</li> <li>07/03/2013</li> <li>16/01/2002</li> <li>30/09/2013</li> <li>21/11/2004</li> <li>07/01/2004</li> </ul> | <ul> <li>Sexo</li> <li>Hombre</li> <li>Mujer</li> <li>Hombre</li> <li>Hombre</li> <li>Mujer</li> <li>Mujer</li> <li>Hombre</li> <li>Mujer</li> <li>Mujer</li> </ul> | <ul> <li>♦ Estado</li> <li>CIE DEFINITIVO</li> <li>CIE DEFINITIVO</li> <li>CIE DEFINITIVO</li> <li>DUPLICADO</li> <li>CIE DEFINITIVO</li> <li>DUPLICADO</li> <li>DUPLICADO</li> <li>DUPLICADO</li> </ul> |   |

### 5.5.1 Datos del Proceso.

En la zona superior de la pantalla ficha del proceso aparecen los datos del proceso:

| PROCESO DE IDENTIFICACIÓN: 3273 | CURSO ACADÉMICO: 2016-2017 | F. INICIO: 08/11/2016 | F. FIN: 08/11/2016 |                   |
|---------------------------------|----------------------------|-----------------------|--------------------|-------------------|
| ESTADO: TERMINADO NÚMERO DE     | CANDIDATOS: 126            |                       |                    | Ver Incidencias 🔺 |

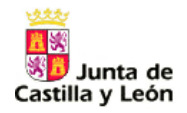

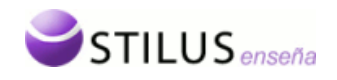

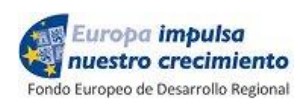

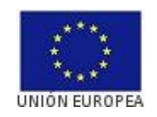

- Código del proceso de identificación.
- Curso académico del proceso.
- Fecha inicio del proceso
- Fecha fin del proceso. Si el proceso ha terminado.
- Estado del proceso.
- Número de candidatos
- Indicador de incidencias en el proceso. Este indicador solo se mostrará en caso de que haya habido algún problema en la carga de candidatos asociado al proceso.

A la derecha de esta información, en función del estado del proceso, aparecen dos botones con las siguientes opciones:

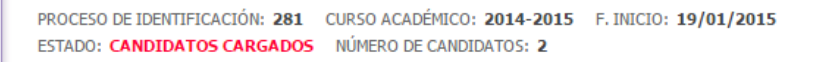

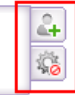

 <u>Cargar Candidatos</u> : Esta opción aparecerá sólo si el estado del proceso es 'Registrado' o 'Candidatos cargados'. Si selecciona esta acción se mostrará un recuadro para determinar la nueva carga de candidatos sobre el proceso:

| CARGA DE CANDIDATOS                                                 |     |
|---------------------------------------------------------------------|-----|
| Origen de los candidatos: Fichero XML 💌                             | 100 |
| Tipo de carga: 💿 Incremental 🔘 Total                                |     |
| If Ruta del fichero: Examinar No se ha seleccionado ningún archivo, |     |
| Aceptar                                                             |     |
| 19                                                                  |     |

Al igual que para crear un nuevo proceso, hay que seleccionar un fichero e indicar su tipo.

- <u>Incremental</u>. Se incorporan en el proceso como candidatos los alumnos contenidos en el fichero, añadiéndose a los que pudieran existir previamente.
- <u>Total</u>. Previamente a la incorporación de los alumnos contenidos en el fichero se eliminan todos los candidatos que pudieran existir asociados al proceso.

Tras la carga de candidatos, se muestra la ficha resumen del proceso de carga. Ver punto <u>Ficha resumen del proceso de carga.</u>

• <u>Anular Proceso</u> sol: Esta opción aparecerá sólo si el estado del proceso es 'Registrado' o 'Candidatos cargados'. Si selecciona esta acción se mostrará una pantalla de confirmación. En caso de aceptar el proceso será anulado y se retornará al listado de procesos de identificación.

Si en la creación del proceso se produjo algún error ó incidencia aparecerá una opción como en la siguiente imagen. Pinchando en esta opción se mostrará un recuadro con información sobre estas incidencias. Ver punto <u>Listado de incidencias</u>

| PROCESO DE IDENTIFICACIÓN: 3273 | CURSO ACADÉMICO: 2016-2017 | F. INICIO: 08/11/2016 | F. FIN: 08/11/2016 |                   |  |
|---------------------------------|----------------------------|-----------------------|--------------------|-------------------|--|
| ESTADO: TERMINADO NÚMERO DE     | CANDIDATOS: 126            |                       |                    | Ver Incidencias 🔺 |  |

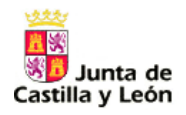

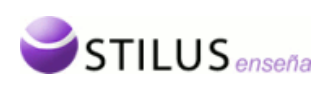

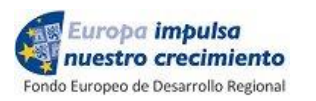

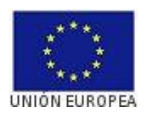

#### 5.5.2 Criterios de búsqueda de candidatos de un proceso.

La zona de criterios de búsqueda permite realizar una búsqueda de candidatos de un proceso según ciertos criterios, por defecto se buscan todos los candidatos del proceso que estamos visualizando.

| Nombre candidato: | CIE: Estado: Todos 💙 Duplicidades: Todos 💙 |
|-------------------|--------------------------------------------|
|                   | Buscar Limpiar                             |

Se podrá filtrar por los siguientes criterios.

• Nombre completo candidato. Campo autorellenable, según se vaya introduciendo el nombre de un candidato se mostrarán los posibles candidatos que coincidan con la cadena que se está introduciendo.

| Nombre candidato: | A                                    |           |
|-------------------|--------------------------------------|-----------|
|                   | Distantion of a second second second |           |
|                   | -1000-40 0000-0                      |           |
|                   |                                      | -         |
|                   | Dulco o                              | Lbotán "D |

- CIE de candidato.
- Estado del proceso.
- Duplicidades pendientes (Si/No/todas)

Pulsando el botón 'Buscar', se realizará la consulta de candidatos según los criterios de búsqueda.

| Nombre candidato: | CIE: Estado: Todos 💙 Duplicidades: Todos 💙 |
|-------------------|--------------------------------------------|
|                   | Buscar                                     |

También se podrán reestablecer los criterios de filtrado a los iniciales pulsando el botón de "Limpiar".

| Nombre candidato: | CIE:           | Estado: Todos 💌 Duplicidades: Todos 💌 |
|-------------------|----------------|---------------------------------------|
|                   | Buscar Limpiar |                                       |

Si esa consulta tiene resultados, en la zona inferior se mostrará el listado de candidatos que cumplan los criterios.

#### 5.5.3 Listado de candidatos.

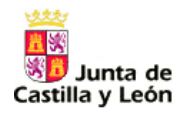

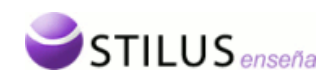

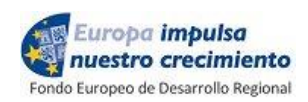

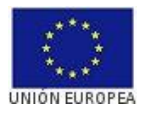

El listado de candidatos muestra la información de los candidatos que coinciden con los criterios seleccionados de manera paginada, mostrando 20 registros como máximo en cada página.

Listado de candidatos

|          |        |           |                     |       |                 | 🏼 🖹 🖻  | Generar CIEs |
|----------|--------|-----------|---------------------|-------|-----------------|--------|--------------|
|          | Dup. 🕈 | NIF/NIE   | Nombre y Apellidos  | CIE ÷ | F. Nacimiento 🗘 | Sexo 🗘 | Estado 🗘     |
| <u>a</u> | 0      | 000000-78 | 1.5000 (AL 180.000) |       | 01/01/2002      | Mujer  | REGISTRADO   |
|          | 0      |           | Parena Parena, core |       | 01/01/2002      | Hombre | REGISTRADO   |

2 Registros encontrados

En el listado se mostrará la siguiente información:

- Columna de acción múltiple: Para aquellos candidatos que puedan ser cancelados aparecerá una casilla de verificación. Esta columna aparece por defecto y no puede ocultarse.
- Icono de la ficha del candidato (<sup>1</sup>).Opción detallada en el punto <u>Ficha detalle del</u> <u>candidato</u>.
- Número de casos de duplicidad asociados al candidato. Esta columna aparece por defecto y no puede ocultarse.
- DNI/NIE. Esta columna aparece por defecto y puede mostrarse/ocultarse.
- Nombre completo del candidato (Apellido1 Apellido2, Nombre). Esta columna aparece por defecto y no puede ocultarse.
- CIE. Esta columna aparece por defecto y no puede ocultarse.
- Fecha de nacimiento. Esta columna aparece por defecto y no puede ocultarse.
- Sexo. Esta columna aparece por defecto y puede mostrarse/ocultarse.
- Estado del candidato. Esta columna aparece por defecto y no puede ocultarse.

En el listado de procesos podemos distinguir tres partes:

- La botonera superior: contiene los botones de paginación, selector de columnas, exportación del listado y creación de un proceso.
- Listado de candidatos: listado propiamente dicho.
- Botonera inferior: número total de registros, y botones de avance y retroceso de página.

Los botones de paginación, tanto de la parte superior como inferior del listado, permite el avance y retroceso en las páginas del listado.

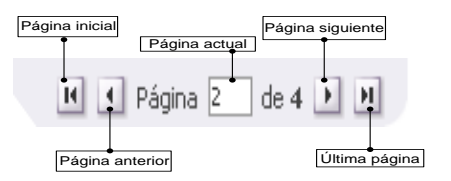

El selector de columnas permite elegir las columnas que se muestran en el listado. Al pulsar sobre este botón, aparecen las columnas que se pueden mostrar/ocultar en el listado, con una casilla que indica si esta se muestra o no actualmente

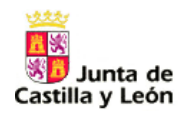

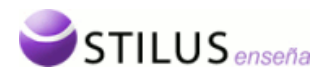

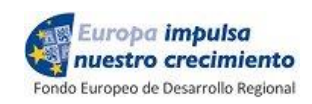

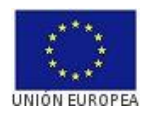

|          | ×                         |  |
|----------|---------------------------|--|
| Camp     | os opcionales del listado |  |
| (Marqu   | e los deseados)           |  |
| <b>~</b> | Sexo                      |  |
| <b>V</b> | NIF/NIE                   |  |
|          |                           |  |

Exportación (Excel, XML).

| > Excel<br>> XML | 5 |
|------------------|---|
|                  |   |

Pulsando el botón , nos aparecerá la acción que puede realizarse de forma conjunta sobre los elementos del listado que tengan marcado el check de la primera columna. En este caso la única opción es la de cancelar candidatos.

| > Cancelar candidatos 🚴 |   |
|-------------------------|---|
|                         | _ |

En la parte superior derecha del listado se dispondrá de dos posibles botones de acción en función del estado del proceso:

- <u>Generar CIEs:</u> <u>Generar CIEs</u> Esta opción estará disponible si el proceso se encuentra en estado 'Candidatos Cargados'. Al seleccionar esta opción se lanzará el proceso de generación de CIEs y se recargará la ficha del proceso con la información del proceso y candidatos del proceso actualizada. Los candidatos con duplicidades pendientes mostrarán un color de fondo diferente, así como los candidatos cancelados.
- <u>Resolver Duplicidades:</u> Resolver Duplicidades Esta opción estará disponible si el proceso se encuentra en estado 'Duplicados Pendientes'. Al seleccionar esta opción se irá a la pantalla de resolución de duplicados detallada en el punto <u>Resolución de Duplicidades</u>.

Dentro del listado pulsando sobre el nombre del candidato aparecerá el menú contextual de opciones para ese candidato:

| Nombre y Apellidos                |                                                                               | CIE |
|-----------------------------------|-------------------------------------------------------------------------------|-----|
| OBSCRADBARNES, MARCOR             |                                                                               |     |
| PERSONAL CONTRACTOR OF CONTRACTOR | <ul> <li>&gt; Ficha del candidato</li> <li>&gt; Cancelar Candidato</li> </ul> |     |

- <u>Ficha candidato</u>. Muestra en un recuadro la ficha con los datos completos del candidato. Opción detallada en el punto <u>Ficha detalle del candidato</u>.
- <u>Resolver duplicidades</u> (Solo si el candidato esta en estado CIE PROVISIONAL y existen duplicidades pendientes asociadas al candidato) Opción detallada en el punto <u>Resolución de Duplicidades</u>.
- <u>Cancelar candidato</u> (Solo disponible si el proceso tiene estado 'Registrado' o 'Candidatos Cargados'). Si se selecciona esta opción se mostrará un mensaje de confirmación. En caso de confirmación el candidato será cancelado y se retornará a la presente pantalla refrescando la información.

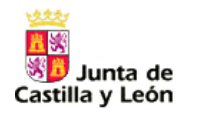

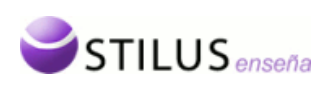

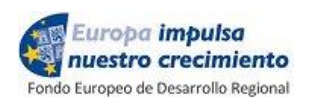

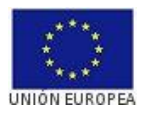

#### 5.5.4 Listado de Incidencias.

En caso de que un determinado proceso presente incidencias en la cabecera de la ficha del proceso existirá un icono alertando de ello. <sup>Ver Incidencias</sup> A Pulsando sobre este icono se mostrará la lista de incidencias con la información más detallada.

| ISTADO DE INCIDEN.  | ICIAS                      |          |                                                                                                    |
|---------------------|----------------------------|----------|----------------------------------------------------------------------------------------------------|
| ROCESO DE IDENTIFI  | ICACIÓN: 73                |          |                                                                                                    |
| Fecha de generación |                            | \$ Nivel | ¢ Incidencia                                                                                                    |
| 20/05/2014          | CARGA DE LOS<br>CANDIDATOS | WARN     | El candidato Manuel Gomez no se ha cargado en el proceso. ORA-01400: no se puede<br>realizar una inserción NULL en ("ACIE_RES","ACIE_CANDIDATOS"."B_SEXO") |
| 20/05/2014          | CARGA DE LOS<br>CANDIDATOS | WARN     | El candidato Manuel Gomez no se ha cargado en el proceso. ORA-01400: no se puede<br>realizar una inserción NULL en ("ACIE_RES","ACIE_CANDIDATOS"."B_SEXO") |
|                     |                            |          |                                                                                                    |
|                     |                            |          |                                                                                                    |
|                     |                            |          |                                                                                                    |
|                     |                            |          |                                                                                                    |
|                     |                            |          |                                                                                                    |
|                     |                            |          |                                                                                                    |
|                     |                            |          |                                                                                                    |
|                     |                            |          |                                                                                                    |
|                     |                            |          |                                                                                                    |
|                     |                            |          |                                                                                                    |
|                     |                            |          |                                                                                                    |

El listado mostrará inicialmente un máximo de 15 registros con scroll para ver la totalidad e incluye los siguientes campos:

- Fecha de generación.
- Fase en la que se ha generado la incidencia.
- Nivel de gravedad de la incidencia.
- Texto descriptivo de la incidencia.

El campo nivel está oculto en principio y si queremos mostrarlo, habrá que pulsar el botón campos opcionales del listado y marcar el campo 'nivel' como se muestra en la siguiente imagen:

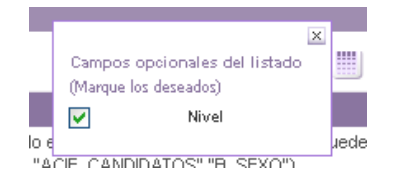

El listado podrá ser exportado a los formatos Microsoft Excel, PDF y Word.

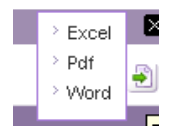

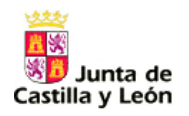

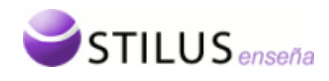

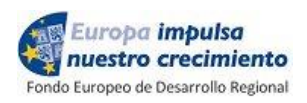

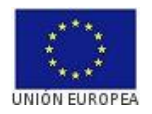

#### 5.5.5 Ficha detalle del candidato

Desde el listado de candidato de la ficha detalle de un proceso se puede consultar la ficha detalle de cada candidato a través de una opción de su menú contextual o desde el icono 🛋. Esto abrirá un recuadro con la siguiente información del candidato:

- Proceso de identificación
- Curso académico.
- Estado del candidato.
- CIE: (En caso de tener valor)
- Fecha de asignación (en caso de tener valor)
- Nombre, Apellido 1, Apellido 2 del candidato completo.
- Fecha de nacimiento.
- Sexo.
- DNI/NIE
- Identificador en el centro.
- Datos del tutor 1 (NIF/NIE, Nombre, Apellido1, Apellido2).
- Datos del tutor 2 (NIF/NIE, Nombre, Apellido1, Apellido2).
- Icono de estado del candidato:
  - o 🚫 CANCELADO
  - o **DUPLICADO**
  - 。 👫 REGISTRADO
  - 。 CIE DEFINITIVO
  - CIE PROVISIONAL
  - 。 👗 ANULADO

|    | FICHA CANDIDATO                                 |                   |            |                                |                    | × |
|----|-------------------------------------------------|-------------------|------------|--------------------------------|--------------------|---|
|    | PROCESO DE IDENTIFICACIÓN<br>ESTADO: REGISTRADO | 281 CURSO         | ACADÉMICO: | 2014-2015                      | Cancelar Candidato | 2 |
| 31 | — Datos del candidato ——                        |                   |            |                                |                    |   |
|    | DNI/NIE                                         | Nombre *<br>JUAN  |            | Apellido1 *<br>PEREZ           | Apellido2<br>PEREZ |   |
| 4  | Fecha Nacimiento * 01/01/2002                   | Sexo*<br>Hombre ▼ |            | ld. en el Centro<br>candidato2 |                    |   |
| i. | Tutor1                                          |                   |            |                                |                    |   |
|    | DNI/NIE<br>X0000001R                            | Nombre<br>PADRE   |            | Apellido1<br>DE JUAN           | Apellido2          |   |
| L  | Tutor2                                          |                   |            |                                |                    |   |
| l  | DNI/NIE                                         | Nombre            |            | Apellido1                      | Apellido2          |   |
|    |                                                 |                   | Aceptar    | Cancelar                       |                    |   |
|    |                                                 |                   |            |                                |                    |   |

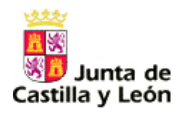

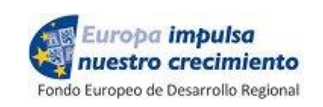

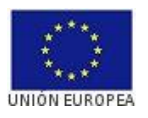

La información solo será editable si el candidato está en estado 'REGISTRADO'  $\stackrel{\text{de}}{=}$  o 'CIE PROVISIONAL'  $\stackrel{\text{de}}{=}$ . En cualquier otro estado la información será no editable y se mostrará una ficha con los campos deshabilitados como la que se muestra en la siguiente imagen.

| FICHA CANDIDATO                                     |                                                  |                                           |           |
|-----------------------------------------------------|--------------------------------------------------|-------------------------------------------|-----------|
| PROCESO DE IDENTIFICACIÓN<br>ESTADO: CIE DEFINITIVO | 282 CURSO ACADÉMICO:<br>CIE: PRPRJN2002B3D464 FE | 2014-2015<br>Echa de Asignación: 19/01/20 | 15        |
| Datos del candidato ——                              |                                                  |                                           |           |
| DNI/NIE                                             | Nombre *                                         | Apellido1 *                               | Apellido2 |
|                                                     | JUAN                                             | PEREZ                                     | PEREZ     |
| Fecha Nacimiento *<br>01/01/2002                    | Sexo *<br>Hombre ▼                               | ld. en el Centro<br>candidato2            |           |
| Tutor1                                              |                                                  |                                           |           |
| DNI/NIE                                             | Nombre                                           | Apellido1                                 | Apellido2 |
| X0000001R                                           | PADRE                                            | DE JUAN                                   |           |
| Tutor2<br>DNI/NIE                                   | Nombre                                           | Apellido1                                 | Apellido2 |
|                                                     |                                                  |                                           |           |
|                                                     |                                                  |                                           |           |

Si el candidato se encuentra en estado 'REGISTRADO' <sup>6</sup>, tras la modificación de la información se cerrará el recuadro, actualizando la información de la pantalla de ficha del proceso. Si presenta duplicidades pendientes de resolver se muestra un mensaje de alerta al usuario proponiéndole resolver la duplicidad. En caso contrario se cerrará el mensaje, actualizando la información de la pantalla de ficha del proceso.

|       | FICHA CANDIDATO                                                                                                    | ×         |
|-------|----------------------------------------------------------------------------------------------------|-----------|
| lato: | La modificación de datos del candidato ha generado casos de posible duplicidad que es preciso resolver de forma manual. Puede resolverlos ahora o más adelante. | lades: To |
|       | Resolver duplicidad ahora Más tarde                                                                                                    |           |
| latos |                                                                                                    |           |

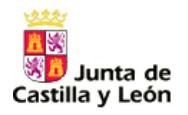

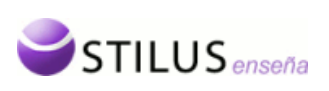

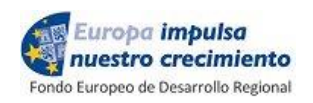

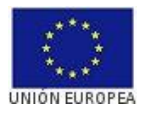

Si decide resolver la duplicidad se accederá a la pantalla de resolución de duplicidades. Ver sección <u>Resolución de Duplicidades</u>.

| FIC      | HA CANDIDATO                                          |                                                 |                       | ×                  |
|----------|-------------------------------------------------------|-------------------------------------------------|-----------------------|--------------------|
| P<br>I E | ROCESO DE IDENTIFICACIÓN 73<br>STADO: REGISTRADO CIE: | CURSO ACADÉMICO: 2013-2<br>FECHA DE ASIGNACIÓN: | 014                   | Cancelar Candidato |
| <b>^</b> | — Datos del candidato ———                             |                                                 |                       |                    |
|          | DNI/NIE                                               | Nombre *<br>Manuela                             | Apellido1 *<br>Ferrer | Apellido2          |
|          | Fecha Nacimiento *<br>11/11/1999                      | Sexo *<br>Mujer 💌                               | ld. en el Centro      |                    |
|          | — Tutor1 ———                                          |                                                 |                       |                    |
|          | DNI/NIE                                               | Nombre                                          | Apellido1             | Apellido2          |
|          | — Tutor2 ———                                          |                                                 |                       |                    |
|          | DNI/NIE                                               | Nombre                                          | Apellido1             | Apellido2          |
|          |                                                       | Aceptar                                         | Cancelar              |                    |
|          |                                                       |                                                 |                       |                    |

#### 5.6 Resolución de duplicidades.

La pantalla de resolución de duplicidades permitirá la navegación sobre los posibles casos de duplicidad de un determinado proceso de identificación y en su caso resolverlos.

| PROCESO DE IDENTIFICACION: 49 CURSO ACADEMICO: 2013-2014 F. INI<br>ESTADO: DUPLICADOS PENDIENTES NÚMERO DE CANDIDATOS: 40                                                                                                    | CIO: <b>26/03/2014</b> F. FIN:<br>Ver Incidencias 🛕                                                                                                    |
|----------------------------------------------------------------------------------------------------|----------------------------------------------------------------------------------------------------|
| os de posibles duplicidades del proceso                                                                                                    |                                                                                                    |
| Casos: Pendientes 💌 🛛 🖂 Caso Anterior 3/55 Sig                                                                                                    | guiente Caso 🏲 🎽                                                                                                    |
|                                                                                                    | -                                                                                                    |
|                                                                                                    |                                                                                                    |
|                                                                                                    | $POSIDELS DOPERCADOS = (5/10) \square$                                                                                                    |
| Fernandez Gonzalez, Ruben                                                                                                    | Fernandez Gonzalez, Ruben                                                                                                    |
| Fernandez Gonzalez, Ruben<br>CIE PROVISIONAL: FRGNRB2002AEB1A6                                                                                                    | Fernandez Gonzalez, Ruben<br>CIE: FRGNRB2002AEB161                                                                                                    |
| Fernandez Gonzalez, Ruben<br>CIE PROVISIONAL: FRGNRB2002AEB1A6<br>Centro:<br>Curso: 2013-2014 id. en el Centro: candidato2                                                                                                    | Fernandez Gonzalez, Ruben<br>CIE: FRGNRB2002AEB161<br>Centro: 0000000 (0007)/00040004004000                                                                                                    |
| Fernandez Gonzalez, Ruben<br>CIE PROVISIONAL: FRGNRB2002AEB1A6<br>Centro:<br>Curso: 2013-2014 id. en el Centro: candidato2<br>F. Nacimiento: 01/01/2002 Sexo: Hombre NIF/NIE:                                                                                                    | Fernandez Gonzalez, Ruben<br>CIE: FRGNRB2002AEB161<br>Curso: 2013-2014 id. en el Centro: candidato2<br>F. Nacimiento: 01/01/2002 Sexo: Hombre NIF/NIE: 12436185L                                          |
| Fernandez Gonzalez, Ruben<br>CIE PROVISIONAL: FRGNRB2002AEB1A6<br>Centro:<br>Curso: 2013-2014 id. en el Centro: candidato2<br>F. Nacimiento: 01/01/2002 Sexo: Hombre NIF/NIE:<br>Tutor1: []                                                                                       | Fernandez Gonzalez, Ruben<br>CIE: FRGNRB2002AEB161<br>Curso: 2013-2014 id. en el Centro: candidato2<br>F. Nacimiento: 01/01/2002 Sexo: Hombre NIF/NIE: 12436185L<br>Tutor1: []]                           |
| Fernandez Gonzalez, Ruben       Cie         CIE PROVISIONAL: FRGNRB2002AEB1A6       Centro:         Curso: 2013-2014       id. en el Centro: candidato2         F. Nacimiento: 01/01/2002       Sexo: Hombre         Tutor1: [```````]       ```````````````````````````````````` | Formandez Gonzalez, Ruben<br>CIE: FRGNRB2002AEB161<br>Centro: Touros: 2013-2014 id. en el Centro: candidato2<br>F. Nacimiento: 01/01/2002 Sexo: Hombre NIF/NIE: 12436185L<br>Tutor1: [ ]:<br>Tutor2: [ ]] |

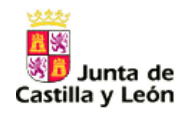

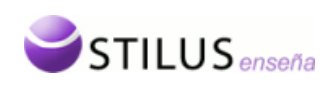

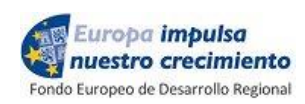

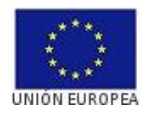

En la parte superior de la pantalla estará la cabecera correspondiente al proceso de identificación actual con los datos generales del proceso, igual que la que se ha descrito previamente en este manual (<u>Datos del Proceso</u>). Y en la parte inferior una zona para la visualización individual de los casos de duplicidad a resolver.

Mientras el estado del proceso sea 'Duplicados pendientes' en la barra de navegación de casos se tendrá disponible un desplegable que permitirá restringir el grupo de trabajo solo sobre los casos pendientes de resolver o sobre todos. Al entrar en la pantalla por defecto estará seleccionada la opción de los casos pendientes (aquellos candidatos con posibles casos de duplicidad detectados que no están todos resueltos). Si se modifica el valor de este desplegable se actualizará automáticamente el conjunto de casos gestionados en esta pantalla. Si accedemos a esta pantalla cuando el estado del proceso es diferente de 'Duplicados pendientes' no aparecerá este desplegable y se visualizarán siempre todos los casos de duplicidad del proceso.

| Casos de posibles duplicidades | del proceso          |                    |
|--------------------------------|----------------------|--------------------|
| Casos: Pendientes 💌            | I≪ Caso Anterior 2/6 | Siguiente Caso 🏲 🎽 |

A la derecha del desplegable aparecen unas flechas con las que podrá navegar entre los diferentes candidatos duplicados.

- Ir al primer duplicado.
- Ir al anterior duplicado.
- Ir al siguiente duplicado.
- Ir al último duplicado.

La zona de visualización de un caso de duplicidad se divide a su vez en dos zonas verticales. En la parte izquierda la información del candidato del proceso, y en la parte derecha los posibles casos de duplicidad detectados.

#### ZONA DE CANDIDATO

Del candidato se mostrará la siguiente información.

- Nombre completo.
- CIE provisional.
- Información del centro actual: Código [Tipo] Nombre del centro.
- Curso académico.
- Identificador del alumno en el centro.
- Fecha de nacimiento.
- Sexo.
- NIF/NIE.
- Datos tutor 1: [NIF/NIE] Nombre completo.
- Datos tutor 2: [NIF/NIE] Nombre completo.
- Icono relativo al estado del candidato.
- En la parte superior si el candidato no tiene estado 'CIE provisional' <sup>99</sup> se mostrará un mensaje: CASO RESUELTO.

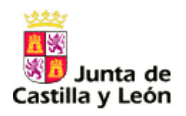

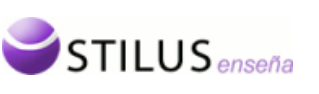

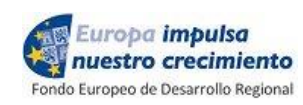

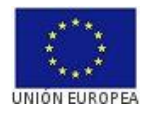

CANDIDATO

| cie                                                       |
|-----------------------------------------------------------|
| CIE PROVISIONAL: FRGNRB2002AEB1A6                         |
| Centro: - [CEIP]                                          |
| Curso: 2013-2014 id. en el Centro: candidato2             |
| F. Nacimiento: 01/01/2002 Sexo: Hombre NIF/NIE: 12436185L |
| Tutor1: [**********]                                      |
| Tutor2: [ ] Maria Concelos Canchos                        |
|                                                           |
| Corregir Candidato Cancelar Candidato                     |

Si el candidato se encuentra en estado 'CIE provisional' y el usuario tiene el perfil dispondremos de dos opciones posibles:

- <u>Corregir candidato</u>.
   <u>Corregir Candidato</u>.
   <u>Corregir Candidato</u>.
   (<u>Ficha detalle del candidato</u>) Si después de la edición de los datos y el procesamiento el candidato no obtiene duplicidades pendientes se retornará visualizando el siguiente
- <u>Cancelar candidato</u>. Cancelar Candidato El candidato será cancelado y se actualizará la pantalla en función del nuevo estado del candidato que será: CANC (Cancelado) 🔊

#### ZONA DE POSIBLES DUPLICADOS

En la parte superior se mostrará un navegador para moverse entre los posibles duplicados del candidato.

Pulsando la fecha navegará al siguiente duplicado, pulsado la flecha 
navegará al duplicado anterior. En caso de que solo haya un caso de duplicidad no se mostrarán las flechas.

De cada posible duplicado se mostrará la siguiente información:

- Nombre completo.
- CIE.

caso.

- Información del centro: Código [Tipo] Nombre del centro.
- Curso académico.
- Identificador del alumno en el centro.
- Fecha de nacimiento.
- Sexo.
- NIF/NIE.
- Datos tutor 1: [NIF/NIE] Nombre completo.
- Datos tutor 2: [NIF/NIE] Nombre completo.
- Icono relativo al estado del candidato.
- Criterio de detección del caso.

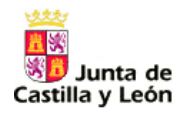

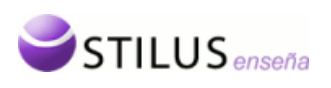

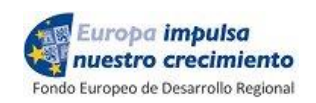

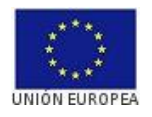

Si el candidato original de la zona izquierda se encuentra en estado CIE PROVISIONAL 🤗 dispondremos de dos opciones posibles:

• <u>Confirmar</u>: <u>Confirmar Caso</u> Si se confirma que el candidato y este posible duplicado son la misma persona.

# POSIBLES DUPLICADOS (1/3) ►

| DE LA O, MARIA<br>CIE: DLYYMR20020D2D42<br>Centro: [Colegio]<br>Curso: 2014-2015 id. en el Ce<br>F. Nacimiento: 01/02/2002 Sexo: Mujer<br>Tutor1: PADRE DE MARIA DE LA O | ntro: candidato2<br>DNI/NIE: No Disponible |
|----------------------------------------------------------------------------------------------------|--------------------------------------------|
| Tutor2: MADRE DE MARIA DE LA O                                                                                                    |                                            |
| Criterio de Deteccion: COLISIÓN EN LOS 14                                                                                                    | PRIMEROS DIGITOS CIE                       |
| DUPLICIDAD CON                                                                                                    | FIRMADA                                    |

• <u>Desechar</u>: <u>Si se confirma que el candidato y este posible duplicado</u> no son la misma persona.

## POSIBLES DUPLICADOS (1/3) ►

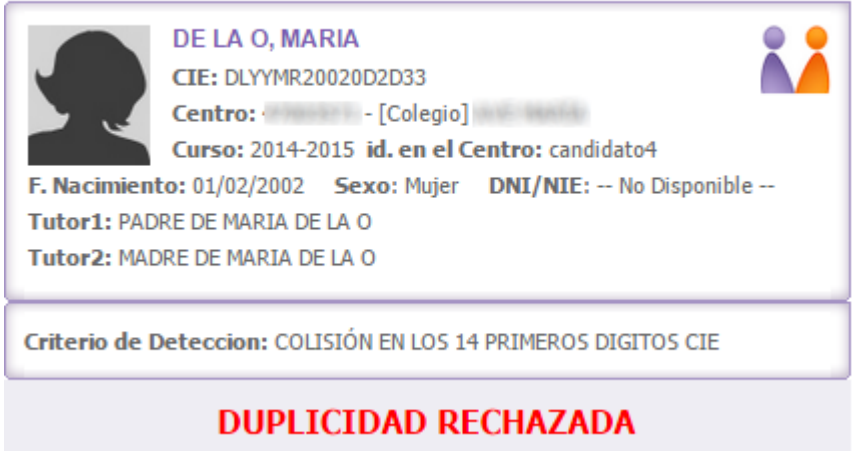

# 6. CIEs Asignados.

#### 6.1 Consulta de CIEs.

Desde la segunda opción del menú general de la aplicación podemos acceder a la página de CIEs asignados en un centro.

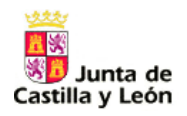

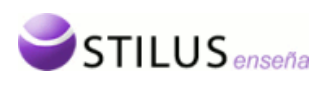

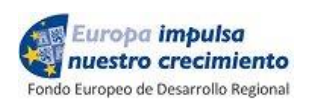

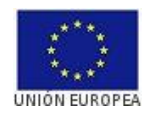

III 🔊

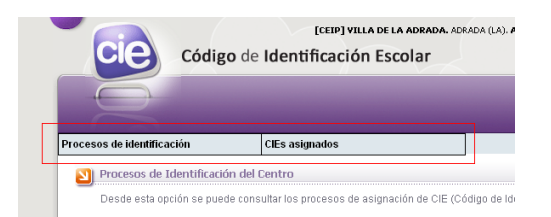

Desde esta opción se pueden consultar los CIEs asignados a los candidatos de un determinado centro.

Esta página, como el resto, esta compuesta de dos zonas. La zona superior, o zona de búsqueda. Y la zona inferior con el listado de CIEs asignados.

| SIEs asignados al Centro                                                                                 |                            |
|----------------------------------------------------------------------------------------------------|----------------------------|
| Desde esta opción se puede consultar los CIEs (Código de Identificación Escolar) asignados en el centro. |                            |
| Criterios de búsqueda                                                                                    | <u>Búsqueda avanzada</u> 🔍 |
| Curso académico: 2013-2014 💌 Número del Proceso: Todos 💌 CIE:                                            |                            |
| Buscar Limpiar                                                                                           |                            |
| Listado de CIEs asignados                                                                                |                            |

| CIE Asignado     | 🕈 ld. Origen 🛛 🗘 | Apellidos, Nombre                                   | F. Nacimiento | ¢ Sexo ¢ | F. Asignacion 🛛 💂 | Nº Proc. 🗘 |
|------------------|------------------|-----------------------------------------------------|---------------|----------|-------------------|------------|
| VLGRJN2002195110 | candidato1       | region allows a sequence of the state state and the | 01/02/2002    | Mujer    | 26/06/2014        | 42         |
| PRGRJN2002AD6A02 | candidato2       | BRBCCC STREET, GLARD                                | 01/01/2002    | Hombre   | 26/06/2014        | 42         |
| PRGRJN200243B828 | candidato1       | BRBC- STREET, GLARD                                 | 01/02/2002    | Mujer    | 26/06/2014        | 44         |
| Lím.repeticiones | candidato2       | PERMITABILITY SCHOOL AND A REPORT                   | 01/01/2002    | Hombre   | 26/06/2014        | 44         |
| CRLSMN2002F96503 | candidato3       | -anomous continue (determine)                       | 14/10/2002    | Mujer    | 26/06/2014        | 44         |
| FRGNRB2000B4E011 | 1234WDR          | Farrings date - Paris allers - Projection           | 06/04/2000    | Hombre   | 26/06/2014        | 39         |
| GMSTMN2000DB1318 | 1235WDR          | Contents / H. Microsoft, Object value               | 13/06/2000    | Hombre   | 26/06/2014        | 39         |
| NSVLNA1999A8B600 | 1236WDR          | MENORS ARE DOD'CO, MAND                             | 01/07/1999    | Mujer    | 26/06/2014        | 39         |
| PRGRJN0007934216 | candidato1       | Parent Case (8), (Aast                              | 25/07/0007    | Hombre   | 20/05/2014        | 15         |
| LPSRMR0007158302 | candidato2       | cases-Servers (Maria)                               | 26/07/0007    | Mujer    | 20/05/2014        | 15         |
| FRGNRB2000B4E011 | 1234WDR          | Farrings date - Parringston, (Resident              | 06/04/2000    | Hombre   | 15/05/2014        | 56         |
| GMSTMN2000DB1318 | 1235WDR          | Contents - Contenting (Metricular)                  | 13/06/2000    | Hombre   | 15/05/2014        | 56         |
| CRVLMR1999D16013 | 1236WDR          | -concessory independence ( Medicine)                | 01/07/1999    | Mujer    | 15/05/2014        | 56         |
| FRYYMN1999FF3127 |                  | Farran, (Menusia)                                   | 11/11/1999    | Mujer    | 15/05/2014        | 56         |
| FRGNRB2000B4E011 | 1234WDR          | Farringsolden ( Portrolater, /Restart)              | 06/04/2000    | Hombre   | 27/03/2014        | 30         |
| GMSTMN2000DB1318 | 1235WDR          | Contents / Sciencesies / Metric valle               | 13/06/2000    | Hombre   | 27/03/2014        | 30         |
| CRVLMR1999D16013 | 1236WDR          | Concessory Address on Address                       | 01/07/1999    | Mujer    | 27/03/2014        | 30         |

17 Registros encontrados

#### 6.1.1 Criterios de búsqueda.

La zona de criterios de búsqueda permite realizar un búsqueda CIEs asignados según ciertos criterios, por defecto se buscan los docentes del curso actual y presentes en el centro.

| Criterios de búsqueda        |                                  | Búsqueda avanzada 🔍 |
|------------------------------|----------------------------------|---------------------|
| Curso académico: 2013-2014 💌 | Número del Proceso: Todos 💌 CIE: |                     |
|                              | Buscar Limpiar                   |                     |

Se podrá filtrar por los siguientes criterios.

 <u>Curso académico</u>: Desplegable que muestra todos los cursos académicos disponibles y una opción adicional de – Todos –.

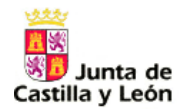

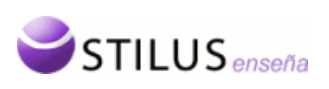

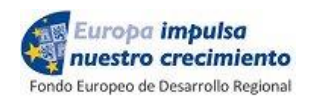

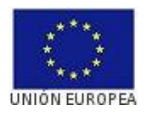

- <u>Número de proceso</u>: Campo de texto numérico correspondiente al número identificador de proceso.
- <u>CIE</u>. Campo de texto para localizar un CIE específico.

#### El enlace 'búsqueda avanzada', mostrará más criterios de búsqueda

| Criterios de búsqueda                                         | Búsqueda avanzada 🔍 |
|---------------------------------------------------------------|---------------------|
| Curso académico: 2013-2014 💌 Número del Proceso: Todos 💌 CIE: |                     |
| Buscar                                                        |                     |
|                                                               |                     |
| Criterios de búsqueda                                         | Búsqueda avanzada 🔍 |
| Curso académico: 2013-2014 💙 Número del Proceso: Todos 💙 CIE: |                     |
| Nombre candidato: DNI: DNI: Identificador en el centro:       |                     |
| Buscar                                                        |                     |

Se mostrarán los siguientes campos:

• Nombre completo candidato. Campo autorellenable, según se vaya introduciendo el nombre de un candidato se mostraran los posibles candidatos que coincidan con la cadena que se está introduciendo. Nombre completo [CIE].

|                   | Distance in an or other    |        |            |      | - |
|-------------------|----------------------------|--------|------------|------|---|
|                   | Distance in strange        | 1.08   | CORRECT OF |      |   |
|                   | BREAK STATES               | 1.08   | (BRA)      |      |   |
|                   | Design of the state of the | 10.000 |            |      | * |
| Nombre candidato: | н                          |        |            | <br> |   |

- DNI.
- Identificador en el centro

Pulsando el botón 'Buscar', se realizará la consulta de CIEs asignados según los criterios de búsqueda.

| Criterios de búsqueda        |                                    | Búsqueda avanzada 🔍 |
|------------------------------|------------------------------------|---------------------|
| Curso académico: 2013-2014 💌 | Número del Proceso: 🛛 Todos 💌 CIE: | ]                   |
|                              | Buscar                             |                     |

También se podrán reestablecer los criterios de filtrado a los iniciales pulsando el botón de 'Limpiar'.

| Criterios de búsqueda        | Búsq                               | ueda avanzada 🔍 |
|------------------------------|------------------------------------|-----------------|
| Curso académico: 2013-2014 💌 | Número del Proceso: 🔄 Todos 💉 CIE: |                 |
|                              | Buscar                             |                 |

Si esa consulta tiene resultados, en la zona inferior se mostrará el listado de procesos.

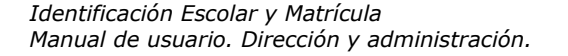

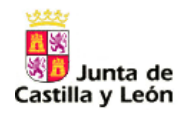

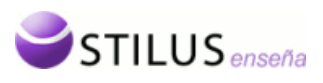

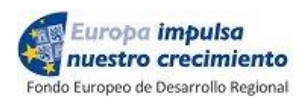

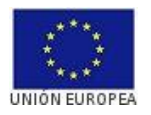

### 6.1.2 Listado de CIEs asignados.

El listado de CIEs asignados muestra la información de los CIEs asignados que coinciden con los criterios seleccionados de manera paginada, mostrando 20 registros en cada página.

| Listado de Cies asignados |                  |              |                                                                                                    |   |                 |        |                 |            |
|---------------------------|------------------|--------------|----------------------------------------------------------------------------------------------------|---|-----------------|--------|-----------------|------------|
| Página 1 de 3 🕨 🕅         |                  |              |                                                                                                    |   |                 |        |                 |            |
|                           | CIE Asignado 🗘   | Id. Origen 🗘 | Apellidos, Nombre                                                                                               | ÷ | F. Nacimiento 🗘 | Sexo ‡ | F. Asignacion 👻 | Nº Proc. 🗘 |
|                           | HRSTLB2003D38F09 | candidato1   | SELECT AND                                                                                                    |   | 01/02/2002      | Mujer  |                 | 255        |
|                           | HRSTLB2003D38F09 | candidato3   | NUMBER OF STREET, STREET                                                                                        |   | 12/05/2003      | Mujer  |                 | 238        |
|                           | PRPRJN2002B3D449 | candidato2   | RENEL RENEL ALMA                                                                                                |   | 01/01/2002      | Hombre | 21/01/2015      | 278        |
|                           | PRPRJN2002B3D464 | candidato2   | REAL REAL TIME                                                                                                  |   | 01/01/2002      | Hombre | 19/01/2015      | 282        |
|                           | GRYYMR2002E6CC05 | candidato1   | SANCAL AMPRAMENTALISTICAL                                                                                       |   | 01/01/2002      | Mujer  | 19/01/2015      | 282        |
|                           | PRPRJN2002B3D431 | candidato2   | RENE (RENE) ALMA                                                                                                |   | 01/01/2002      | Hombre | 19/01/2015      | 279        |
|                           | PRPRJN2002B3D456 | candidato2   | REAL REAL AND                                                                                                   |   | 01/01/2002      | Hombre | 16/01/2015      | 279        |
|                           | HRSTLB20035A8939 | candidato3   | DEBERSON OF THE OWNER OF THE OWNER OF THE OWNER OF THE OWNER OF THE OWNER OF THE OWNER OF THE OWNER OWNER OWNER |   | 12/01/2003      | Mujer  | 16/01/2015      | 279        |
|                           | HRSTLB20035A8954 | candidato3   | NERVER AND ALSO ALSO                                                                                            |   | 12/01/2003      | Mujer  | 16/01/2015      | 279        |
|                           | GRYYMR2002C7AA01 | candidato1   | EXECUTION AND A                                                                                                 |   | 01/01/2002      | Mujer  | 16/01/2015      | 279        |
|                           | GRYYMR2002C7AA01 | candidato1   | EMICOL ANIMA                                                                                                    |   | 01/01/2002      | Mujer  | 16/01/2015      | 279        |
|                           | HRSTLB20035A8939 | candidato3   | ALLA CLUBBLES ALLAN                                                                                             |   | 12/01/2003      | Mujer  | 16/01/2015      | 278        |
|                           | GRYYMR2002C7AA01 | candidato1   | EMICOL ANIMA                                                                                                    |   | 01/01/2002      | Mujer  | 16/01/2015      | 278        |
|                           | PRPRJN2002B3D423 | candidato2   | MORE MORE ALMA                                                                                                  |   | 01/01/2002      | Hombre | 16/01/2015      | 277        |
|                           | HRSTLB20035A8905 | candidato3   | NUMBER OF STREET, STREET                                                                                        |   | 12/01/2003      | Mujer  | 16/01/2015      | 277        |
|                           | GRYYMR2002C7AA01 | candidato1   | EMICOL ANIMA                                                                                                    |   | 01/01/2002      | Mujer  | 16/01/2015      | 277        |
|                           | GRYYMR2002C7AA01 | candidato1   | EMPLOY, AND D                                                                                                   |   | 01/01/2002      | Mujer  | 16/01/2015      | 276        |
|                           | DLYYMR20029FC312 | candidato6   | REGIO MINI                                                                                                    |   | 01/02/2002      | Mujer  | 16/01/2015      | 255        |
|                           | DLYYMR20029FC303 | candidato6   | SECON MINUT                                                                                                    |   | 01/02/2002      | Mujer  | 16/01/2015      | 254        |
|                           | DLYYMR20020D2D42 | candidato5   | RELACE AND/A                                                                                                    |   | 01/02/2002      | Mujer  | 16/01/2015      | 255        |

52 Registros encontrados

Página 1 de 3 🕨 📕

El listado de los resultados tiene las siguientes columnas visibles por defecto:

- Icono de acceso a la ficha del candidato (<sup>1</sup>/<sub>1</sub>).Opción detallada en el punto <u>Ficha detalle</u> <u>del candidato</u>.
- CIE Asignado. Esta columna aparece por defecto y no puede ocultarse.
- Curso. Esta columna no aparece por defecto y puede mostrarse/ocultarse.
- Id. Origen. Esta columna aparece por defecto y puede ocultarse/mostrarse.
- Nombre y Apellidos del Candidato. Esta columna aparece por defecto y no puede ocultarse.
- DNI. Esta columna no aparece por defecto y puede mostrarse/ocultarse.
- Fecha de nacimiento. Esta columna aparece por defecto y puede ocultarse/mostrarse.
- Sexo. Esta columna aparece por defecto y puede ocultarse/mostrarse.
- Fecha de Asignación. Esta columna aparece por defecto y no puede ocultarse.
- Número de proceso. Esta columna aparece por defecto y puede ocultarse/mostrarse.

En el listado de CIEs como en todos los anteriores podemos distinguir tres partes:

- La botonera superior: contiene los botones de paginación, selector de columnas, exportación del listado y creación de un proceso.
- Listado de procesos: listado propiamente dicho.
- Botonera inferior: número total de registros, y botones de avance y retroceso de página.

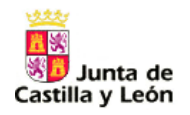

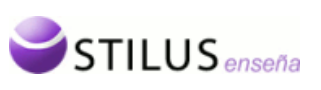

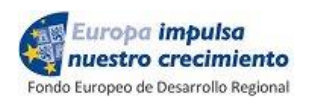

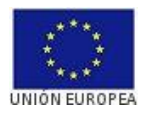

Los botones de paginación, tanto de la parte superior como inferior del listado, permite el avance y retroceso en las páginas del listado.

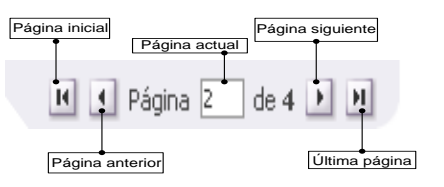

El selector de columnas permite elegir las columnas que se muestran en el listado. Al pulsar sobre este botón, aparecen las columnas que se pueden mostrar/ocultar en el listado, con una casilla que indica si esta se muestra o no actualmente

|             | Dusuueua avan.<br>X                              | aua |
|-------------|--------------------------------------------------|-----|
| Can<br>(Mar | npos opcionales del listado<br>que los deseados) |     |
|             | Curso                                            |     |
| <b>~</b>    | Identificador del centro                         |     |
|             | DNI/NIE                                          |     |
| <b>~</b>    | Fecha de Nacimiento                              |     |
| <b>~</b>    | Sexo                                             |     |
| <b>~</b>    | Número del Proceso                               |     |
|             |                                                  |     |

Exportación (Excel, XML).

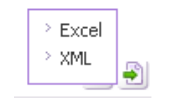

El campo CIE de cada candidato a su vez es un enlace, al pulsarlo se desplegará un menú contextual con las siguiente opciones.

- <u>Ficha del candidato</u>: Se mostrará un recuadro con los datos del candidato. Ver punto <u>Ficha detalle del candidato</u>.
- <u>Ficha del proceso</u>: El sistema mostrará la página con la ficha del proceso Ver punto <u>Ficha del Proceso</u>.

| FRGNRB2000B4E011 |                       | ez Gi        |
|------------------|-----------------------|--------------|
| GMSTMN2000DB131  | > Ficha del Candidato | strac        |
| NSVLNA1999A8B60  | > Ficha del Proceso   | /ELA         |
| PRGRJN0007934216 | candidator            | Ferez Garcia |